# レクサス ネットワーク CD/DVD サーバ (スタンダードモデル)

クイックスタートガイド

2007年7月発行 第1版

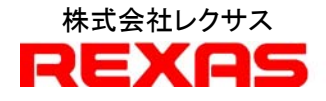

# はじめに

この資料は、ネットワークを介して多数の CD/DVD コンテンツを快適にアクセスするため に、最新のソフトウェア/ハードウェア技術を駆使して開発された REXAS CD/DVD サーバ・ スタンダードモデル (以下 CD/DVD サーバまたは本システム)を使用する際の操作手順を 具体例に沿って示した操作マニュアルです。

本システムはLinuxをベースとした最新ソフトウェア技術を駆使して開発された純国産の CD/DVD サーバであり、その時点で最新のハードウェア環境で稼動させることができます。 また従来のようにブラックボックス的な国外の技術を導入したものではなく、オープンソー スである最新のLinuxと代表的なネットワーク及びWeb技術を組み合わせたプラットフォー ム上に構築されているため発展性が高く、また環境変化やお客様のご要望にも柔軟に対 応可能となりました。また今後ますます高まるであろう映像データへの対応も積極的に展 開しています。

## このマニュアルについて

このマニュアルでは、手早くご利用していただくために、また「~をしたい」といった操作 手順をなるべく早く見つけられるように、ご利用形態等にあわせた操作手順が記述されて います。お手元に置いてご活用ください。

このマニュアルは、CD/DVD サーバとその製品ソフトウェアリリース 1.03 に対応し、特に 明記しない限り、以後のリリースに対しても適用されるものとします。

| はじめに                             | I  |
|----------------------------------|----|
| このマニュアルについて                      | I  |
| 目次                               | II |
| <ol> <li>1. 起動・終了・再起動</li> </ol> | 1  |
| 1.1. 起動                          | 1  |
| 1.2. 終了                          | 1  |
| 1.3. 再起動                         | 2  |
| 2. コンテンツの登録準備                    | 3  |
| 2.1. コンテンツの格納方法とアクセスの形態          | 3  |
| 2.2. コンテンツの格納                    | 4  |
| 2.3. アクセス情報の設定ならびに変更             | 5  |
| 3. オーディオおよび動画の登録と再生              | 8  |
| 3.1. オーディオ CD の登録と再生             | 8  |
| 3.2. 動画の登録と再生                    | 13 |
| 4. インストーラのないコンテンツの登録             | 19 |
| 4.1. 登録前の準備                      | 19 |
| 4.2. アプリケーションの登録                 | 19 |
| 4.3. メニュー画面の作成                   |    |
| 5. インストーラのあるコンテンツの登録             |    |
| 5.1. コンテンツの登録                    |    |
| 5.2. アクセス情報の変更                   |    |
| 5.3. アプリケーションの登録                 |    |
| 【アプリケーション登録前の準備】                 |    |
| 5.4. インストーラの登録                   |    |
| 5.5. インストーラをメニューに登録              |    |
| 5.6. アプリケーションの登録                 |    |
| 5.7. アプリケーションをメニューに登録            | 41 |
| 6. 置き換え型のコンテンツのための設定             |    |
| 6.1. 登録済みのコンテンツを置き換え形に設定する       | 44 |
|                                  | 47 |

| 7.1. 追加コンテンツの登録    | 47 |
|--------------------|----|
| 7.2. アクセス情報の変更     | 48 |
| 7.3. アプリケーションの登録   | 49 |
| 【登録前の準備】           | 49 |
| 7.4. アプリケーションの追加登録 | 49 |
| 8. グループ化           | 55 |
| 8.1. インストーラの登録     | 55 |
| 8.2. グループの作成       | 58 |
| 8.3. 閲覧ソフトの登録      | 60 |
| 9. ディスクの出し入れ       | 64 |
| 9.1. CD/DVDドライブの場合 | 64 |
| 10. ディスク名の変更       | 66 |
| 11. ドライブ名・トレイ名の変更  | 68 |
| 12. アプリケーション情報の入手  | 70 |
| 13. イベントログ/アクセスログ  | 72 |
| 14. データベースのバックアップ  | 75 |

(MEMO)

# 1. 起動・終了・再起動

#### 1.1. 起動

起動手順は次の通りです。

- 1. 外付デバイスを接続している場合はまずそれらの電源を ON にする。
- 2. 本体の電源を ON にする(押す)。

サーバが起動してサービスが始まるまで3分ほどかかります。ディスプレイをサーバ本体 に接続している場合 LOGIN 画面となります。ここでは LOGIN しなくても動作します。 LOGIN する場合、ユーザ名は"root"、パスワードは"rootroot"でLOGINしてください(デフ ォルト:設定によっては変更されています)。

## 1.2. 終了

終了手順は次の通りです。

- 1. 本体の電源ボタンを押す。
- 2. DVD ドライブタワーを接続している場合、本体の電源が落ちたことを確認して DVDドライブタワーの電源ボタンを OFF にする。

また、本体制御画面(LINK)より「シャットダウン」ボタンをクリックすることでも電源を切る ことができます。その場合は次の手順で行います。

- 1. CD/DVDサーバと同一セグメント内、又はhttpプロトコルでアクセス可能なマシンで ブラウザを起動します。
- 2. URL が"http://(CD/DVD サーバ名)/Maintenance/"である画面を表示します。設定 によりパスワードが要求されることもあります。
- 3. Top 画面である「Server Setting」画面が表示されます。
- 4. 画面右下の「シャットダウン」ボタンをクリックします。
- 5. 「シャットダウンを続行しますか」と尋ねてくるので「OK」をクリックします。

1

6. サーバのシャットダウンが実行されます。

|                                 | /dev/scd7 |      |                                   |          |
|---------------------------------|-----------|------|-----------------------------------|----------|
|                                 | /dev/scd0 |      |                                   |          |
|                                 | Juke Box  |      |                                   |          |
|                                 |           | 設定一覧 | <u>シャットダウン</u><br>再起動             |          |
| <ul> <li>ページが表示されました</li> </ul> |           |      | [ ] [ ] [ ] [ ] [ ] [ ] [ ] [ ] [ | j7.91 // |

いずれの場合も、ジュークボックス、ドライブタワーの電源は自動では切断されませんの でご注意ください。

## 1.3. 再起動

再起動の手順は次の通りです。

- 1. CD/DVDサーバと同一セグメント内、又はhttpプロトコルでアクセス可能なマシンで ブラウザを起動します。
- 2. URL が"http://(CD/DVD サーバ名)/Maintenance/"である画面を表示します。設定 によりパスワードが要求されることもあります。
- 3. Top 画面である「Server Setting」画面が表示されます。
- 4. 画面右下の「再起動」ボタンをクリックします。
- 5. 「再起動を続行しますか」と尋ねてくるので「OK」をクリックします。
- 6. サーバが再起動します。

また、本体の電源を一旦落とした後、再度本体の電源を入れることでも同様の効果が得られます。

# 2. コンテンツの登録準備

クライアントから各種コンテンツをアクセスするには、それらのコンテンツをまず CD/DVD サーバ(本機)に格納する必要があります。

## 2.1. コンテンツの格納方法とアクセスの形態

本機では、コンテンツの格納方法とアクセスの形態として次の3通りが用意されています。

1. キャッシュ

#### ディスクをドライブに入れている間はアクセス可。ドライブから抜いたらアクセス不可。

サーバ本体、もしくはドライブタワーに装着されたディスクのデータはすべてハードディ スクにダウンロードされ、以後そのディスクへのアクセスはハードディスク(キャッシュ)か らアクセスされますが、ドライブからディスクを抜き取るとキャッシュが消えてアクセスでき なくなります。

2. アーカイブ

## ディスクをドライブから抜いてもアクセス可。

キャッシュと似ていますが、ディスクを抜き取ってもアクセスが可能です。ドライブからダ ウンロードした場合に有効です。アクセスを停止するには cached 画面より「削除」します。 いったん削除されたディスクは新たにダウンロードしなおす必要があります。

3. 直接アクセス

## ディスクを直接アクセス。ドライブから抜いたらアクセス不可。

ハードディスクにダウンロードすることなくディスクを直接アクセスしますディスクを直接ア クセスしますのでディスクを抜き取るとアクセスできなくなります。 いずれも管理方法が異なるだけでクライアントから見た動作にちがいはありません。これ

は Discs & Drives の Drives で指定します。 本体のドライブ **Discs & Drives** (この例では2台) Drives Discs & Drives rver Setting Hard disk: 91834 MB空きがあります Discs & Drives Disc & File System Drives Cached Discs Juke Box Launch Me ドライブ イジェクト ロック ブロバティ ドライブ 名前 説明 DVD000 7-ガイブ Event Log マーカイブ 🖌 DVD001 60 DVD002 キャッシュ DVD003 ~ キャッシュ

ここからは数枚で1組になっているいくつかののコンテンツをメニューに登録してアクセス するまでの手順を示します。

# 2.2. コンテンツの格納

まずコンテンツ(ディスク)をネットワーク経由アクセス可能な状態にします。ただし、ここで いう「アクセス可能」とは、たとえばネットワークコンピュータでこのディスクを認識できるとい うレベルであって(ネットワーク公開)、そのコンテンツ用のアプリケーションがそのまま動作 するということではありません。

本体内蔵もしくはタワーのドライブにメディアを挿入することにより自動的にハードディス クに格納(ダウンロード)されます。ダウンロードの結果は **Discs & Drives** で確認でき ます。

|             |            |                 | Dis               | cs & Driv | /es        |                             |
|-------------|------------|-----------------|-------------------|-----------|------------|-----------------------------|
| er Settings | Hard di    | sk:             | 91834 MBS         | きがありま     | इन         |                             |
| s & Drives  | Disc 8     | File System Dri | ves Cached Di     | scs )     |            |                             |
| ch Menu     | グル         | ノーブ作成           |                   |           |            |                             |
| Back CO.    |            | 名前              | ブロバティ・            | イジェクト     | アーカイブ      | 説明                          |
| og D        |            | リーガル            |                   |           |            | リーガルサンプル                    |
|             |            | 判例体系            |                   |           |            | 判例体系用                       |
|             |            | 日経              |                   |           |            | 日経新聞                        |
|             |            | 9912A           | ( <del>Co</del> ) |           | 🔲 (1 MB)   | 新規メディア(2007/05/2411:48:47)  |
|             | œ          | ANIMAL3         |                   |           | 🕑 (631 KB) |                             |
|             | ø          | FC_3 i386       |                   |           | 🕑 (637 KB) | 新規メディア(2006/07/20 16:01:57) |
|             | <b>E</b> ) | FC_3 i386_aaa   | œ                 |           | 🗹 (637 KB) | 新規メディア(2006/07/20 16:01:57) |
|             | B          | FC 3:386 baa    | 0                 |           | (637 KB)   | 新規メディア(2006/07/20 16:01:57) |

この段階で、クライアントからアクセスできることを確認してください。同じセグメント内であればまずは問題ないはずですが、そうでない場合はルータやファイアウォールの設定が必要となることがあり、そうなると本機の設定も変更する必要が出てきますので、この時点で解決しておきましょう。

# 2.3. アクセス情報の設定ならびに変更

格納されたデータは自動的にアクセス名が付けられて Windows ネットワーク上からアク セスできるようになります。アクセス名はデフォルトでボリュームラベルの内容が使用されま すが、同一のものがすでに登録されていた場合は自動的に変更されます。

このようにして格納されたコンテンツのデータはそのまま使うことができますが、共有名な ど各種設定を変更して使いやすくすることができます。設定を変更する手順は次の通りで す。

- 1. CD/DVD サーバと同一セグメント内、又は http プロトコルでアクセス可能なマシンで ブラウザを起動します。
- 2. URL が"http://(CD/DVD サーバ名)/Maintenance/"である画面を表示します。設定 によりパスワードが要求されることもあります。
- 3. Top 画面である「Server Setting」画面が表示されます。
- 4. 画面左の Discs & Drives ボタンをクリックします。
- 5. 「Discs & Drives」の「Disc & File system」タブの画面が表示されます。

| F | lard dis | k 📘             | 498384 MB       | 空きがあります |           |    |
|---|----------|-----------------|-----------------|---------|-----------|----|
|   | Disc & F | ile System Driv | ves Cached Disc | :s]     |           |    |
|   |          | 名前              | ブロバティ           | イジェクト   | アーカイブ     | 説明 |
|   | E        | Bunsoku         | <u>@</u>        |         | 🗹 (423MB) |    |
|   |          |                 |                 |         |           |    |

アクセス名・説明はネットワークコンピュータで本機を開くと表示される内容となりますし、 わかりやすいものに付け替えたほうが管理上も便利になります(トラブル等で格納 HDD を 初期化したなどコンテンツの入れなおしをする場合そのままのほうが簡単と言う考え方もあ ります)。アクセス条件として最大ユーザ数とアクセス許可範囲が設定できます。最大ユー ザ数はそのコンテンツを同時に閲覧できる人数を制限することができます。0 は無制限で す。アクセス許可範囲はそのコンテンツをアクセスできるマシンのサーバ名や IP アドレスの 範囲を設定できます。

1. アクセス名やコメントを修正することができます。「プロパティ」をクリックするとプロパ ティ画面が開きます。

|    | 名前      | クロバティ | イジェクト | アーカイブ     | 說明 |
|----|---------|-------|-------|-----------|----|
| E٥ | Bunsoku |       |       | 🗹 (423MB) |    |

プロパティ画面でアクセス名、コメント、最大ユーザ数とアクセス許可範囲を編集します。編集が終わったら「OK」ボタンをクリックして編集内容を反映させます。この段階で新しく変更されたアクセス名でアクセスが可能となります。

| ドライブベースのプロ/ ·<br>全般] | ティ設定はここでは出来ません。 |
|----------------------|-----------------|
| 🔊 Bunsoku            |                 |
| ボリュームラベル :           | Bunsoku         |
| 名前:                  | Bunsoku         |
| コメント :               |                 |
| 場所:                  | /Volumes        |
| 早去っ二ぜ二数。             | 0               |
|                      | +               |
| アクビス計可範囲:            | ·               |
|                      |                 |
|                      |                 |
|                      |                 |

アクセス範囲はドメイン名の一部、完全な IP アドレス、IP アドレスの一部、ネットワーク/ ネットマスクの対、CIDR 指定ができます。また、「EXEPTION」キーワードを用いることで許 可しない範囲を重ねて設定することができます。なお、"\*"は全てを許可するという意味で 単独で用います(デフォルト)。 例)

## rexas.co.jp

この文字列に合うか、これで終わる名前のホストのアクセスが許可されます。 各部分が完全に合うものだけに適用されますので、上の例は develop.rexas.co.jp にはマッチしますが、 developrexas.co.jp にはマッチしません。

#### 10.1.2.3

アクセスを許可する IP アドレスです。

#### 10.1

サブネットの制限用の、IP アドレスの最初の一つから三つまでのバイトです。

#### 10.1.0.0/255.255.0.0

ネットワーク a.b.c.d とネットマスク w.x.y.z です。より細粒度のサブネット制限用です。

#### 10.1.0.0/16

ネットマスクが nnn の上位ビットが 1 となっているものからなること以外は前の ものと同じです。

最後の3つはいずれも同じ範囲を示します。

## 10.1 EXCEPT 10.1.2

10.1.0.1~10.1.255.254 のうち 10.1.2.1~10.1.2.254 を除いたアドレスにアクセス許 可を与えます。

これらの組み合わせで必要なアドレスを設定してください。

# 3. オーディオおよび動画の登録と再生

まず手始めに、簡単にできるオーディオ CDと動画の登録と再生をやってみます。ここで は2枚のオーディオ CD があり、ダウンロードの際に1枚はインターネットから CDDB のデ ータが取得でき、もう1枚は取得できませんでした。動画についてはプロモーションビデオ として作成したものを使いました(オリジナル)。本システムではオーディオ、および動画に ついてはいずれもメディアプレーヤを再生ソフト(ビュアー)としていますが、それは主にオ ーディオ CD の再生リストがメディアプレーヤにあわせて作られている、ということであって、 他の再生ソフトにあわせること(カスタマイズ)ができないわけではありません。

# 3.1. オーディオ CD の登録と再生

次の手順でダウンロードされた結果を確認します。

- 1. CD/DVD サーバと同一セグメント内、又は http プロトコルでアクセス可能なマシンで ブラウザを起動します。
- 2. URL が"http://(CD/DVD サーバ名)/Maintenance/"である画面を表示します。設定 によりパスワードが要求されることもあります。
- 3. Top 画面である「Server Setting」画面が表示されます。
- 4. 画面左の Discs & Drives ボタンをクリックします。
- 5. 「Disc & Drives」 画面が表示されます。

| REXAS CD/           | DVD-R  | OM Server            |           |            |          |          | REXAS                                                                                                    |  |
|---------------------|--------|----------------------|-----------|------------|----------|----------|----------------------------------------------------------------------------------------------------|--|
|                     |        |                      | Dis       | scs & Driv | es       |          |                                                                                                    |  |
| Server Settings     | Hard d | isk:                 | 132118 MB | 空きがありま     | ます       |          |                                                                                                    |  |
| Juke Box            | Disc 8 | k File System        | es ÌCach  | ied Discs  | )        |          |                                                                                                    |  |
| Launch Menu         | グル     | レープ作成                |           |            |          |          |                                                                                                    |  |
|                     |        | 名前                   | ブロバティ     | イジェクト      | 7        | ーカイブ     | 説明                                                                                                    |  |
| Event Log<br>Backup | œ      | AUDIO_5206c207       | ٢         |            | <b>V</b> | (291 MB) | 内容不明(2007/06/18 16:20:45)<br>CDDB ID: 5206c207<br>トラック数: 7                                                                                                    |  |
|                     | £١     | Back to Basics Disc2 |           |            | V        | (347 MB) | $\begin{split} \mathcal{P} & \neg \mathcal{F}_{A} \mathcal{F}_{A} \mathcal{F}_{A} Christina A gullera \\ & \mathcal{O}_{A} \mathcal{F}_{M} \cdot Basics Disc2 \\ & \mathcal{O}_{A} \mathcal{F}_{M} \cdot Dod \\ & \mathcal{F}_{B} \cdot \mathcal{O}_{M} \cdot Trobal \\ & \mathcal{F}_{B} \cdot \mathcal{O}_{M} \cdot Trobal \\ & \mathcal{F}_{B} \cdot \mathcal{O}_{M} \cdot D \\ & \mathcal{T}_{Rack} \cdot E. there The Circus \\ & Track : E. there The Circus \\ & Track : Welcome \\ & Track : Welcome \\ & Track : Mesty Naughty Boy \\ & Track : Nesty Naughty Boy \\ & Track : Nesty Trouble \\ & Track : Hut \\ & Track : Hut \\ & Track : Save Me From Myself \\ & Track : The Right Man \\ & Track : D \\ & Track : D \\ & Track : D \\ & Track : D \\ & Track : D \\ & Track : D \\ & Track : D \\ & Track : D \\ & Track : D \\ & Track : The Right Man \\ & Track : D \\ & Track : D \\ &$ |  |
|                     |        | Bunsoku              | <u>@</u>  |            |          | (224 MB) | 化学·化学工業編(国内編)                                                                                                    |  |

ここで"Back to Basics..."の CDDB データが取得されていて、"Audio..."のデータは取 得できなかったことが確認できました。

次にこの2枚のCDをメニューに登録して再生できるようにします。

- 6. 画面左の Launch Monu ボタンをクリックします。
- 7. 「Launch Menu」画面が表示されます。
- 8. 「Application」タブをクリックします。
- 9. アプリケーション一覧画面が表示されます。ここには現在 Launch Menu システムに 登録されているアプリケーションのすべてが一覧で表示されますが、オーディオ CD の場合は本システム対象のアプリケーションとしてダウンロード時に自動的に登録さ れています(この場合のアプリケーションとはディスク(オーディオ CD)を指します)。 実際のアプリケーション(再生ソフト)はメディアプレーヤであり、これに対して再生対 象のパスを指定してやるのがここでの作業の目的ということになります。

| REXAS CD/                         | DVD-ROM   | Server               | REXAS                                                                                                    |    |          |
|-----------------------------------|-----------|----------------------|----------------------------------------------------------------------------------------------------|----|----------|
|                                   |           |                      | Launch Menu                                                                                                    |    |          |
| Server Settings<br>Discs & Drives | Menu Data | a Application )      |                                                                                                    |    |          |
| (Juke Box                         | No.       | タイトル                 | ۲ <b>.</b> ۲. ۲.                                                                                                    | 設定 | 削除       |
| Launch Menu                       | 1         | 初期設定                 | メニュー実行ソフトのセットアップを行います。一番最初に必ず実行してください。<br>リンクをクリックするとダイアログボックスで対処法を聞いて来ますので「実行」を選択してください。                                                                                                    | 2~ |          |
| Event Log<br>Backup               | 2         | AUDIO_5206c207       | 内容不明(2007/06/13.12:41:00)<br>CDDB ID: 52066207<br>トラック数:7                                                                                                    | P  | <b>W</b> |
|                                   | 4         | Back to Basics Disc2 | アーティスト: Christina Aguilera<br>タイトル: Back to Basics Disc2<br>ジャンル: Trobal<br>年度:<br>CDDB ID: 7 d0d60a<br>トラック数: 10<br>Track 1: Enter The Circus<br>Track 2: Welcome<br>Track 3: Candyman<br>Track 3: Candyman<br>Track 4: Naty Naughty Boy<br>Track 5: I Got Trouble<br>Track 5: I Got Trouble<br>Track 7: Mercy On Me<br>Track 8: Save Me From Myself<br>Track 9: The Fight Man<br>Track 10: data |    | <b>S</b> |
|                                   |           |                      | アプリケーション追加                                                                                                    |    |          |

10. 「Menu Data」のタブをクリックします。メニュの一覧が表示されますので「Music」の行の設定ボタンを押します。

| コメント | 設定                    | ZIEA |
|------|-----------------------|------|
|      |                       | HIDE |
| l.   | <u> </u>              |      |
|      |                       | 1    |
|      | <b>P</b> <sup>e</sup> |      |
| ,    |                       |      |
|      |                       | 1    |
|      | ,                     |      |

11. ページ設定の画面が現れますので「追加」ボタンを押します。 デフォルトでメニュー

Page No. 5 タイトル: Music コメント: 音楽 内容: Top Menu 上へ メニュー先的 デビュー

先頭(Top Menu)へのリンクが設定されています。

12. オーディオ CDをこのページに2枚追加して「OK」を押します。「ページリンク先」は、 このページから直接戻るページを指定(追加)しまが、この例ではすでに設定されて いますので追加する必要はありません。

| ページリンク先<br>Top Menu<br>Install<br>Newl<br>Default<br>Music | Uンク先コメント<br>メニュー先頭<br>                                      |
|------------------------------------------------------------|-------------------------------------------------------------|
|                                                            |                                                             |
| コンテンツ                                                      |                                                             |
| 初期設定<br>AUDIO_5206c207<br>Back to Basics Disc2 <sup></sup> | 内容不明(2007/06/13 12:41:00)<br>CDDB ID: 5206c207<br>トラック 数: 7 |
|                                                            |                                                             |
|                                                            |                                                             |

13.「プレビューボタン」を押してメニューの内容を確認したら「OK」します。

| Page No. | 5                                                                                         |   |
|----------|-------------------------------------------------------------------------------------------|---|
| タイトル :   | Music                                                                                     |   |
| : אלאב   | 音楽                                                                                        |   |
|          |                                                                                           | ~ |
| 内容:      | Top Menu<br>AUDIO_5206c207<br>Back to Basics Disc2<br>単直加<br>◎ 削除<br>↓下へ<br>✓ O K ) ●プレビュ |   |

|             | CD/DVD-ROMサーバ(Music) |                                                                                                    |  |  |  |  |
|-------------|----------------------|----------------------------------------------------------------------------------------------------|--|--|--|--|
|             |                      |                                                                                                    |  |  |  |  |
| File Merry  | タイトル                 | 説明                                                                                                    |  |  |  |  |
| File view   | Top Menu             | メニュー先頭                                                                                                    |  |  |  |  |
| Launch Menu | AUDIO_5206c207       | 内容不明(2007/06/13 12:41:00)<br>CDDB ID: 5206c207<br>トラック数: 7                                                                                                    |  |  |  |  |
|             | Back to Basics Disc2 | アーティスト: Christina Aguilera<br>タイトル: Back to Basics Disc2<br>ジャンル: Tribal<br>年度:<br>CDDB ID: 7d0d6e0a<br>トラック第: 10<br>Track 1: Enter The Circus<br>Track 2: Welcome<br>Track 3: Candyman<br>Track 4: Nasty Naughty Boy<br>Track 5: I Got Trouble<br>Track 6: Hutt<br>Track 6: Hutt<br>Track 7: Mercy On Me<br>Track 9: Ther Right Man<br>Track 9: Ther Right Man<br>Track 10: data |  |  |  |  |

14. これで音楽 CD のメニュー登録ができました。クライアント用ホームページから Launch Menu を起動して確認してください。

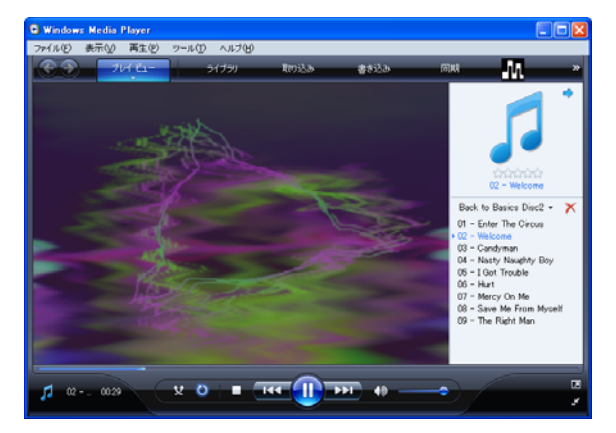

(ご注意) 一般に音楽 CD は著作権法で保護されており、個人で視聴する場合を除いて、 著作権保持者の許諾なしで再生することは禁じられていますので、公共図書館等におい て館内での視聴に供する場合を除いて著作権保持者の許諾を得てご使用ください。

# 3.2. 動画の登録と再生

1. まず動画コンテンツを本システムに認識させます。「アプリケーション追加」を押しま す。

|                                   |           |                      | Launch Menu                                                                                                    |    |          |
|-----------------------------------|-----------|----------------------|----------------------------------------------------------------------------------------------------|----|----------|
| Server Settings<br>Discs & Drives | Menu Data | a Application )      |                                                                                                    |    |          |
| Juke Box                          | No.       | タイトル                 | -<br>۲×۲                                                                                                    | 設定 | 削除       |
| Launch Menu                       | 1         | 初期設定                 | メニュー実行ソフトのセットアップを行います。一番最初に必ず実行してください。<br>リンクをクリックするとダイアログボックスで対処法を聞いて来ますので「実行」を選択してください。                                                                                                    | 2  |          |
| Event Log<br>Backup               | 2         | AUDIO_5206c207       | 内容不明(2007/06/1312:41:00)<br>CDDB ID: 5206:207<br>トラック数:7                                                                                                    | F  | 1        |
|                                   | 4         | Back to Basics Disc2 | アーティスト・Christina Aguilera<br>多イトル: Backto Bacise Disc2<br>ジャンル: Tribal<br>年度:<br>CDDB ID: 7:00d6e0a<br>トラック数: 10<br>Track 1: Enter The Circus<br>Track 2: Welcome<br>Track 3: Welcome<br>Track 4: Masty Naughty Boy<br>Track 5: Ingt Trouble<br>Track 6: Hust<br>Track 7: Hort Trouble<br>Track 7: Hort Trouble<br>Track 7: Save Me From Myself<br>Track 7: The Right Man<br>Track 10: The Right Man<br>Track 10: The Right Man | P  | <u>.</u> |
|                                   |           |                      | アプリケーション追加                                                                                                    |    |          |

2. 追加された行の「設定」を開きます。

| State of the second               |         |                        | Launch Menu                                                                                                    |    |          |
|-----------------------------------|---------|------------------------|----------------------------------------------------------------------------------------------------|----|----------|
| Server Settings<br>Discs & Drives | Menu Da | ta Application )       |                                                                                                    |    |          |
| Juke Box                          | No      | . 91FN                 | <u>الريد</u>                                                                                                    | 設定 | 削除       |
| Launch Menu                       |         | 初期設定                   | メニュー実行ソフトのセットアップを行います。一番最初に必ず実行してください。<br>リンクをクリックするとダイアログボックスで対処法を聞いて来ますので「実行」を選択してください。                                                                                                    | 2  |          |
| Event Log                         | :       | 2 AUDIO_5206c207       | 内容で明2007/06/1312:41:00)<br>CDDB ID: 5206:207<br>トランク数:7                                                                                                    | 2~ | 9        |
| SURFERENCES                       | :       | NO NAME                | NO COMMENT                                                                                                    |    | <b>B</b> |
|                                   |         | 4 Back to Basics Disc2 | アーティスト Christina Aguilera<br>タイトル: Back to Bacico Dise2<br>ジャンル: Trbal<br>年度:<br>CDDB D: 7 Adde60a<br>トラック数: 10<br>Track 1: Enter The Circus<br>Track 2: Candyman<br>Track 3: Alway Boy<br>Track 5: Alos Trouble<br>Track 5: Hut<br>Track 7: Hot Trouble<br>Track 7: Hery On Me<br>Track 7: Hery On Me<br>Track 7: Hery On Myelf<br>Track 7: Herght Man<br>Track 10: data |    | 9        |
|                                   |         |                        | アプリケーション追加                                                                                                    |    |          |

3. 「リンク呼び出し」にチェックを入れ、今回登録する動画である「ファイナルプロテクション」のタイトルとコメントを入力します。

| Application No. | 3                    |
|-----------------|----------------------|
| タイプ:            | ○ プログラム 起動 ● リンク呼び出し |
| タイトル :          | ファイナルプロテクション         |
| STACKE          | プロモーションビデオ 🔼         |
|                 |                      |
|                 |                      |
| リンク先:           |                      |
|                 | ✓ O K                |

4. ネットワークコンピュータからこのコンテンツを探してダブルクリックします。

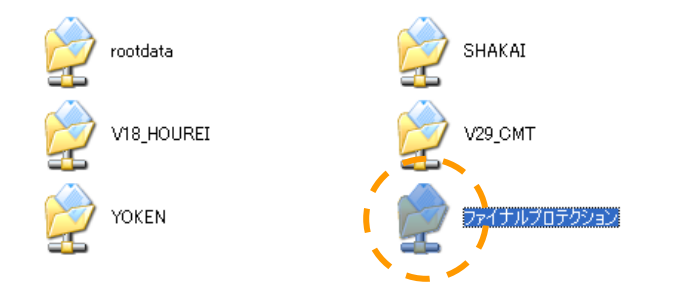

5. ネットワークパスをコピーします。

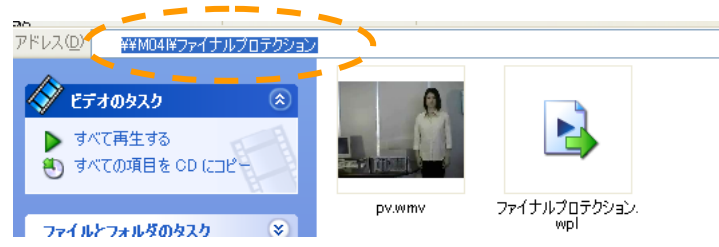

6. 「リンク先」に貼り付けます。この場合のサーバ名は"M041"です。

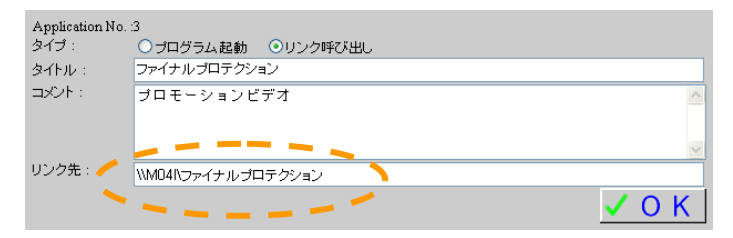

7. 動画ファイルを右クリックしてプロパティを開きます。

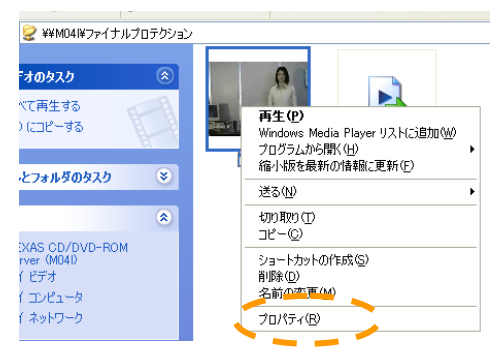

8.「コントロール」キーと「C」キーを同時に押してパスをコピーします。

| pv.wmvのプロパラ    | -1 ? 🗙                                |
|----------------|---------------------------------------|
| 全般概要           |                                       |
|                | DA WWA                                |
| ファイルの種類:       | Windows Media オーディオ/ビデオ ファイル          |
| プログラム:         | 🕞 Windows Media Player 変更( <u>C</u> ) |
| 場所:            | ¥¥M04I¥ファイナルプロテクション                   |
| サイズ:           | 31.6 MB (33,167,214 /)귀ト)             |
| ディスク上<br>のサイズ: | 31.6 MB (33,167,360 / 兴 ト)            |
| 作成日時:          | 2005年9月26日、18:17:34                   |
| 更新日時:          | 2005年9月26日、18:17:34                   |
| アクセス日時:        | 2007年6月21日、15:03:30                   |
|                | 読み取り専用(R) 🗌 隠しファイル(H) 🗹 アーカイブΦ        |
|                | OK キャンセル 適用(A)                        |

 先ほどのネットワークパスにフォルダ内のパスを追加貼り付けして完全なパス (¥¥M04I¥ファイナルプロテクション¥pv.wmv)を指定します(「コントロール」キーと 「V」キーを同時に押します)。区切り記号(¥の小文字扱いの逆スラッシュ)を入れ忘 れないようにして「OK」します。

| Application No.<br>タイプ: | 3<br>○ プログラム起動 ● リンク呼び出し   |               |
|-------------------------|----------------------------|---------------|
| タイトル :                  | ファイナルプロテクション               | 1             |
|                         | プロモーションビデオ                 | 1             |
|                         |                            |               |
|                         | ~                          | 8             |
| リンク先: 🧹 🧲               | 1\M04 \ファイナルプロテクション\pv.wmv | ]             |
|                         | 🗸 ок                       | $\mathcal{P}$ |

10. 新たに動画用のメニュー画面を作成してそこに登録することにします。まず「Menu Data」を開いて「ページ追加」を押します。

|                                          |             |              | Launch Menu |            |          |
|------------------------------------------|-------------|--------------|-------------|------------|----------|
| Server Settings<br>Discs & Drives        | Menu Data A | pplication ) |             |            |          |
| Juke Box                                 | No.         | タイトル         | コメント        | 設定         | 削除       |
| Launch Menu                              | 1           | Top Menu     | メニュー先頭      | <b>2</b> 7 |          |
| C. C. C. C. C. C. C. C. C. C. C. C. C. C | 2 1         | Install      | インストーラ      | <b>2</b> 2 |          |
| Event Log                                | 3 1         | New!         | 新規導入        | <b>2</b> 2 |          |
| Backup                                   | 4 1         | Default      | 全コンテンツ      | <b>2</b> 2 |          |
|                                          | 5 1         | Music        | 音楽          | <b>2</b> 2 | <b>W</b> |
|                                          |             |              |             |            |          |

11. 追加されたページの「設定」を開きます。

|                       |           |             | Launch Menu |          |          |
|-----------------------|-----------|-------------|-------------|----------|----------|
| Server Settings       | 1         | ))          |             |          |          |
| Discs & Drives        | Menu Data | Application |             |          |          |
| Juke Box              | No.       | タイトル        | コメント        | 設定       | 削除       |
| Launch Menu           | 1         | Top Menu    | メニュー先頭      | <u></u>  |          |
| and the second second | 2         | Install     | インストーラ      | <b>P</b> |          |
| Event Log             | 3         | New!        | 新規導入        | 2~       |          |
| Backup                | 4         | Default     | 全コンテンツ      | <b>P</b> |          |
|                       | 5         | Music       | 音楽          | 2        | 1        |
| and the second second | 6         | NO TITLE    | NO COMMENT  |          | <b>W</b> |
|                       |           | -<br>-      | ページ追加       |          |          |

12. ページのタイトル、コメント入力して「追加」ボタンを押します。

| タイトル : 動画<br>コント : Video (映画)<br>内容 :<br><u> 1 追 加</u><br><u> 1 追 加</u>                                                                                                    | Page No. :6                              |          |
|----------------------------------------------------------------------------------------------------|------------------------------------------|----------|
| DPCF: Video (映画)<br>内容:                                                                                                    | タイトル: 動画                                 |          |
| <sup>內容:</sup><br>▲ 上へ<br><u> 単 上へ</u><br><u> 単 上へ</u><br><u> 単 上へ</u><br><u> 単 上へ</u><br><u> 単 上へ</u><br><u> 単 上へ</u><br><u> 単 上へ</u><br><u> 単 上へ</u><br><u> 単 上へ</u><br><u> 単 上へ</u><br><u> 単 上へ</u><br><u> 単 上へ</u><br><u> 単 上へ</u><br><u> 単 一</u><br><u> 単 一</u><br><u> ↓ 下へ</u> | コメント: Video (映画)                         | <u>_</u> |
| 内容: ↑ 上へ 1 追加 ◎ 前除 ↓ 下へ                                                                                                    |                                          |          |
| <sup>内容:</sup> ↓ 上へ<br><u>(追加</u><br><u>◎前除</u><br>↓ 下へ                                                                                                    |                                          | v        |
|                                                                                                    | <sup>内容:</sup> ↓上へ<br>い追力<br>◎ 削隊<br>↓下へ |          |

**13.** 先ほど[Application Data]で登録した「ファイナルプロテクション」を選んで「追加」して、戻り先である「Top Menu」も追加して「OK」します。

| ページリンク先<br>Top Menu –<br>Install<br>New!<br>Default<br>Music<br>動画 | Uンク先コメント<br>メニュー先頭<br> |
|--------------------------------------------------------------------|------------------------|
| コンテンツ                                                              | コンテンツコメント              |
| 初期設定<br>AUDIO_5206c207<br>ファイナルプロテクション<br>Back to Basics Disc2     | プロモーションビデオ             |
|                                                                    | ★                      |
|                                                                    | ОК                     |

14.「プレビュー」でページ内容を確認して「OK」します。

| Page No. | 6                           |
|----------|-----------------------------|
| タイトル :   | 動画                          |
| ㅋメント :   | Video (映画)                  |
|          |                             |
|          | ✓                           |
| 内容:      | Top Menu 🛉 占 🔨 ブロモーションビデオ 🗠 |
|          |                             |
|          | <u>→ 担 川</u>                |
|          | ◎ 削 除                       |
|          |                             |
|          |                             |
|          |                             |
|          |                             |

|             |                                 | CD/DVD-ROMサ<br>CD/DVDコンテンツI<br>Video(映 | ーバ(動画)<br>開覧メニュー<br>画) |    |
|-------------|---------------------------------|----------------------------------------|------------------------|----|
| Ella Marri  |                                 | タイトル                                   |                        | 説明 |
| Launch Menu | <u>Top Menu</u><br>ファイナルブロテクション |                                        | メニュー先頭<br>プロモーションビデオ   |    |
|             |                                 |                                        |                        |    |

これで各クライアントから自由にこの動画を再生できるようになりました。メニュー画面は型紙をさしかえることにより自由に変更することができます。

# 4. インストーラのないコンテンツの登録

まず、アプリケーションを(閲覧ソフト)をクライアントにインストールする必要がなく、コン テンツのディスクに含まれている閲覧ソフトを直接ネットワーク経由で起動することで閲覧 が可能なコンテンツおよびアプリケーションを登録する方法について説明します。

## 4.1. 登録前の準備

アプリケーションを登録する際に必要な情報をあらかじめ用意する必要があります。この 情報の入手方法については 12.アプリケーション情報の入手(P.70)を参照してください。こ こではインストーラの必要ない、コンテンツのディスクにアプリケーション(閲覧シフト)が含 まれているタイプの例として「科学技術文献速報」を使って次の情報が確認されたものとし て説明します。

# 4.2. アプリケーションの登録

次の手順でアプリケーション登録画面をブラウザで開きます。

- 1. CD/DVD サーバと同一セグメント内、又は http プロトコルでアクセス可能なマシンで ブラウザを起動します。
- 2. URL が"http://(CD/DVD サーバ名)/Maintenance/"である画面を表示します。設定 によりパスワードが要求されることもあります。

- 3. Top 画面である「Server Setting」画面が表示されます。
- 4. 画面左の Launch Menu ボタンをクリックします。
- 5. 「Launch Menu」画面が表示されます。
- 6. 「Application」タブをクリックします。
- アプリケーション一覧画面が表示されます。
   ここには現在 Launch Menu システムに登録されているアプリケーションの すべてが一覧で表示されますので「アプリケーション追加」タブをクリックします。

| No. | タイトル                 | <u>الريد</u>                                                                                                    | 設定       | 削除      |
|-----|----------------------|----------------------------------------------------------------------------------------------------|----------|---------|
| 1   | 初期設定                 | メニュー実行ソフトのセットアップを行います。一番最初に必ず実行してください。<br>リンクをクリックするとダイアログボックスで対処法を聞いて来ますので「実行」を選択してください。                                                                                                    | 2        |         |
| 2   | AUDIO_5206c207       | 内容不明(2007/06/13 12:41:00)<br>CDDB 1D: 52066207<br>トラック数:7                                                                                                    | <b>P</b> | <u></u> |
| 3   | ファイナルプロテクション         | プロモーションビデオ                                                                                                    | P        | 1       |
| 4   | Back to Basics Disc2 | アーティスト・Christma Aguilera<br>ダイトル: Eack to Basics Disc2<br>ジャンル: Tribal<br>年度:<br>CDDB ID: 7d0d6e0a<br>トラック数: 10<br>Track 1: Enter The Circus<br>Track 2: Welcome<br>Track 3: Candyman<br>Track 4: Netry Naughty Boy<br>Track 5: I Got Trouble<br>Track 5: I Got Trouble<br>Track 7: Mercy On Me<br>Track 8: Save Me From Myself<br>Track 9: The Right Man<br>Track 1: Mat |          | <u></u> |

8. 一覧の一番下にタイトルが「--NO NAME--」、コメントが「--NO COMMENT--」のエン トリーが追加されます。

| 4 Back to Basics Disc2 | Track 2: Welcome<br>Track 3: Candyman<br>Track 4: Nasty Naughty Boy<br>Track 5: I Got Trouble<br>Track 6: Hurt<br>Track 7: Mercy On Me<br>Track 8: Save Me From Myself<br>Track 9: The Right Man<br>Track 0: data |   |   |
|------------------------|----------------------------------------------------------------------------------------------------|---|---|
| 5NO NAME               | NO COMMENT                                                                                                    | P | 3 |
|                        | アプリケーション追加                                                                                                    |   |   |

追加されたエントリーの欄の「設定」ボタンをクリックして設定画面を開きます。
 ここにそのコンテンツのアプリケーション情報(「プログラム起動」,「タイトル」,「コメント」,「コマンド(ライン)」,「作業フォルダ」,「終了後もマウント継続」(この場合は継続なし)等を入力して「追加」ボタンを押します。

| Application No. | 5                                     |   |
|-----------------|---------------------------------------|---|
| タイプ:            | ◎ プログラム起動 ○リンク呼び出し                    |   |
| タイトル :          | 文献速報(電気)                              |   |
|                 | 電気工業編                                 |   |
| コマンド :          | P:/Bunsoku                            | 2 |
| バラメータ :         |                                       | ٦ |
| 作業フォルダ:         | P:                                    | 1 |
| マウント数:          | 0 終了後もマウント継続 □                        |   |
| マウントドライブ        | -<br>↓<br>上へ<br>↓<br>追加<br>◎削除<br>↓下へ |   |
|                 |                                       | 1 |
|                 | ✓ O K                                 |   |

10. ここでマウント先に追加すべきアプリケーションとしてコンテンツ(Bunsoku\_aaa)を選 択して「追加」をクリックします。その後「OK」をクリックしてこの画面を閉じます。

| コンテンツ                |   | コメント       |
|----------------------|---|------------|
| Bunsoku_aaa          | ^ | 電気·電気工業編 🔼 |
| Bunsoku_baa          | _ |            |
| Bunsoku_caa          |   |            |
| CD_RBS               |   |            |
| EP_SEKAIBUNGAKU      |   |            |
| EP_ZENSYU2           |   |            |
| FT03_12              |   |            |
| HANREI               |   |            |
| HONKEN               |   |            |
| ICHUSI01             |   |            |
| KEIJI                |   |            |
| KOHO1                |   |            |
| KOHO2                |   |            |
| MINJI1               |   |            |
| MINJI2               |   |            |
| MINTOKU              |   |            |
| MYDAIA               |   |            |
| NIHUNKEIZAI          |   |            |
| NKZHUNUU<br>NKZUON94 |   |            |
|                      |   |            |
| NKZHUNU2             |   |            |
|                      |   |            |
|                      |   |            |
|                      |   |            |
|                      |   |            |

11. 上下の矢印ボタンをクリックしてドライブレターを調整した後プロパティ画面の「OK」 ボタンをクリックすることでプロパティが確定されます。これでアプリケーションを起動 するための準備(パスおよびネットワークドライブの自動接続、切り離しの設定)がで

きました。

| Application No. | 5                                                                                   |
|-----------------|-------------------------------------------------------------------------------------|
| タイプ:            | ● プログラム起動 ○リンク呼び出し                                                                  |
| タイトル :          | 文献速報(電気)                                                                            |
| י אלאב          | 電気工業編 🗠                                                                             |
| コマンド :          | P:\Bunsoku                                                                          |
| バラメータ :         |                                                                                     |
| 作業フォルダ:         | P:                                                                                  |
| マウント数:          | 1 終了後もマウント継続 □                                                                      |
| マウントドライブ:       | P: \\m04\Bunsoku_aaa<br><u>↓ 上へ</u><br><u>↓ 〕追 加</u><br><u>◎ 削 除</u><br><u>↓ 下へ</u> |
|                 | ▼<br>✓ O K                                                                          |

12. 同様に残りの2枚を登録します。

| No. | タイトル                 | אינאב                                                                                                    | 設定       | 削除   |
|-----|----------------------|----------------------------------------------------------------------------------------------------|----------|------|
| 1   | 初期設定                 | メニュー実行ソフトのセットアップを行います。一番最初に必ず実行してください。<br>リンクをクリックするとダイアログボックスで対処法を聞いて来ますので「実行」を選択してください。                                                                                                    | 2        |      |
| 2   | AUDIO_5206c207       | 内容不明(2007/06/13 12:41:00)<br>CDDB ID: 5206c207<br>トラック鉄: 7                                                                                                    | <b>*</b> | 9    |
| 3   | ファイナルプロテクション         | プロモーションビデオ                                                                                                    | 2~       | 1    |
| 4   | Back to Basics Disc2 | アーティスト: Christina A guilera<br>タイトル: Back to Basics Disc2<br>ジャンル: Tribal<br>年度:<br>CDDB ID: 7d0dóe0a<br>トラック第: 10<br>Track 1: Enter The Circus<br>Track 2: Welcome<br>Track 3: Welcome<br>Track 4: Nasty Naughty Boy<br>Track 5: I Got Trouble<br>Track 6: I Got Trouble<br>Track 7: Mercy On Me<br>Track 7: Mercy On Me<br>Track 8: Save Me From Myself<br>Track 9: The Right Man<br>Track 10: data |          |      |
| 5   | 文献速報(化学)             | 化学工業編                                                                                                    | 2~       | ٤)   |
| 6   | 文献速報(機械)             | 機械工業編                                                                                                    | 2~       | 1    |
| 7   | 文献連報(電気)             |                                                                                                    | Pel      | 1621 |

# 4.3. メニュー画面の作成

新しいメニュー画面を作成し、そこにこれらのアプリケーションを登録します。メニュー画面は型紙を入れ替えることにより自由に変更する事ができます。

- 1. Launch Menu 画面で「Menu Data」タブをクリックします。
- 2. メニュー一覧画面が表示されます。

| No. | タイトル     | コメント      | 設定      | 削除 |
|-----|----------|-----------|---------|----|
| 1   | Top Menu | メニュー先頭    |         |    |
| 2   | Install  | インストーラ    |         |    |
| 3   | New!     | 新規導入      | <u></u> |    |
| 4   | Default  | 全コンテンツ    | Ē       |    |
| 5   | Music    | 音楽        | <u></u> | 1  |
| 6   | 動画       | Video(映画) | 2       | ۵  |

これらのうち上から 5 つのメニューは標準で用意されているもので、この中で「Top Menu」がユーザに提供するメニューの初期画面(ページ)となりますので、これを起 点としてメニューを自由に展開することができます。例として、ここでは Top Menu に 科学技術文献速報のページを追加登録することにします。

- 3. 「ページ追加」ボタンをクリックして新しいページを追加します。
- 4. 一覧の一番下にタイトルが「--NO TITLE--」、コメントが「--NO COMMENT--」のエン トリーが追加されます。

| No. | タイトル     | コメント       | 設定      | 削降 |
|-----|----------|------------|---------|----|
| 1   | Top Menu | メニュー先頭     | <u></u> |    |
| 2   | Install  | インストーラ     | <u></u> |    |
| 3   | New!     | 新規導入       | <u></u> |    |
| 4   | Default  | 全コンテンツ     | <u></u> |    |
| 5   | Music    | 音楽         | <u></u> | 1  |
| 6   | 動画       | Video(映画)  | <u></u> | 1  |
| 7   | NO TITLE | NO COMMENT |         | -  |

- 5. メニューー覧画面で追加されたエントリーの欄の「設定」ボタンをクリックします。
- 6. 設定画面が開きます。科学技術文献速報用のメニュー画面の「タイトル」、「コメント」 を設定し「追加」ボタンを押します。タイトルはページ上に示されたり他のページから 参照される際に使われるリンクの名前です。コメントはその説明として使われます。

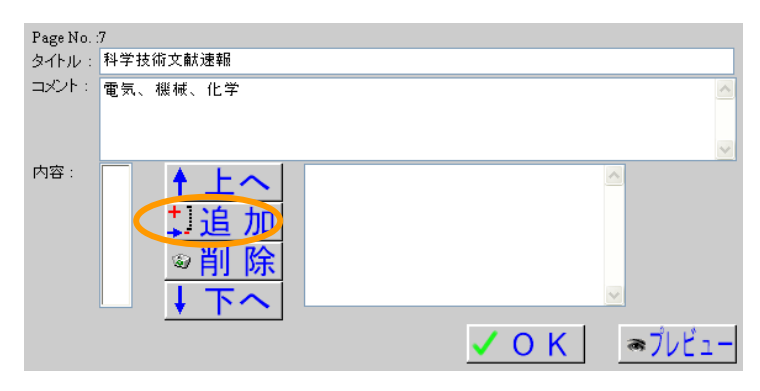

 ページ内に配置するリンクを作成します。『ページリンク先』はこのページから他のペ ージへのリンクです。この場合は「Top Menu」を選択します。このページリンク先を入 れないとブラウザの「戻る」ボタンでしか画面を移動することができなくなりますので1 つは入れるようにします。また『コンテンツ』の中からこのページから閲覧する「文献 速報」(3 つ)を追加して「OK」します。

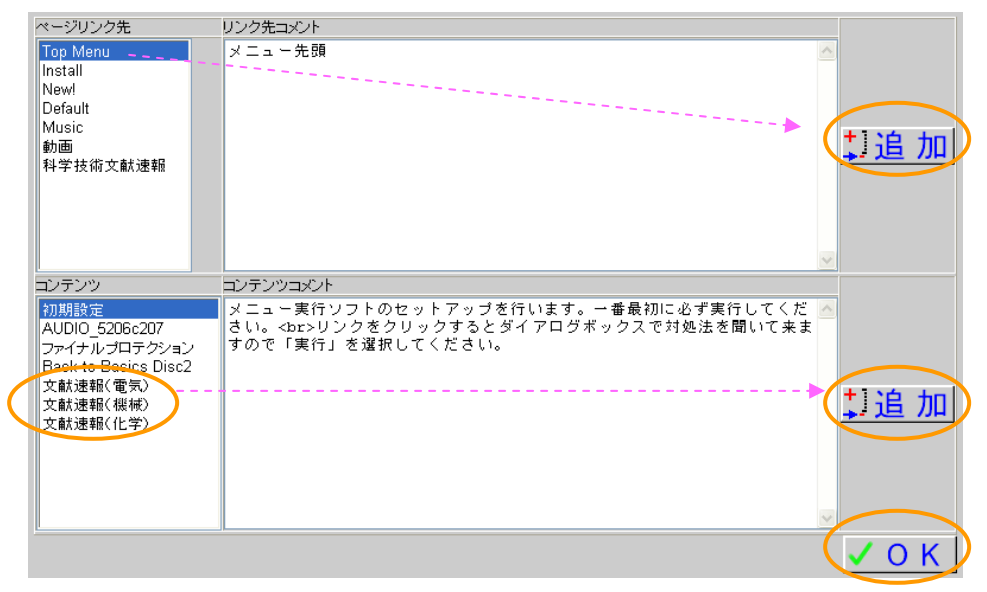

8. 「プレビュー」で確認して「OK」します。

| Page No. : | 7                                            |                                                                    |        |        |   |
|------------|----------------------------------------------|--------------------------------------------------------------------|--------|--------|---|
| タイトル:      | 科学技術文献速報                                     |                                                                    |        |        |   |
| : אעעב     | 電気、機械、化学                                     |                                                                    |        |        | ~ |
|            |                                              |                                                                    |        |        | ~ |
| 内容:        | Top Menu<br>文献速報(電気)<br>文献速報(機械)<br>文献速報(化学) | <ul> <li>▲ 上へ</li> <li>⇒ 追加</li> <li>※ 削除</li> <li>↓ 下へ</li> </ul> | メニュー先頭 |        |   |
|            |                                              |                                                                    |        | 0 K) 🦪 | Ľ |

|             | CD/DVD-F        | ?OMサーバ(科学技術文献速報)          |  |
|-------------|-----------------|---------------------------|--|
|             | CD/DV           | 10コンテンツ閲覧メニュー<br>電気、機械、化学 |  |
|             | ያብኑሥ            | 説明                        |  |
| File View   | Top Menu        | メニュー先頭                    |  |
| Launch Menu | <u>文献速報(電気)</u> | 電気工業編                     |  |
|             | 文献速報(機械)        | 機械工業編                     |  |
|             | 文献速報(化学)        | 化学工業編                     |  |

9. 「OK」ボタンをクリックしてメニューページにリンクが追加されていることを確認します。

| No. | タイトル     | コメント      | 設定       | 削除  |
|-----|----------|-----------|----------|-----|
| 1   | Top Menu | メニュー先頭    |          |     |
| 2   | Install  | インストーラ    |          |     |
| 3   | New!     | 新規導入      |          |     |
| 4   | Default  | 全コンテンツ    | <b></b>  |     |
| 5   | Music    | 音楽        | <b></b>  | - Q |
| 6   | 動画       | Video(映画) | <b>_</b> | - Q |
| 7   | 科学技術文献速報 | 電気、機械、化学  |          | - Q |
|     |          |           |          | -   |

| Page No. :1                                              |                                                                                                    |              |
|----------------------------------------------------------|----------------------------------------------------------------------------------------------------|--------------|
| タイトル: Top Menu                                           |                                                                                                    |              |
| コメント: メニュー先頭                                             |                                                                                                    |              |
| 内容:<br>New!<br>Music<br>動画<br>初期設定                       | <ul> <li>↓ 上へ</li> <li>インストーラ</li> <li>① 川島加</li> <li>◎ 削除</li> <li>↓ 下へ</li> <li>✓ O K</li> <li>◎ プレビュー</li> </ul> |              |
| a2312.55年                                                | 11° 54                                                                                                    |              |
| Top Menu<br>Install<br>New!<br>Default<br>Music          | ◎ ② □ □ □ □ □ □ □ □ □ □ □ □ □ □ □ □ □ □                                                                             |              |
| <b>動画</b><br>科学技術文献速報                                    | ······                                                                                                    | 「追加」         |
|                                                          | 8                                                                                                    | 2            |
| コンテンツ<br>初期設定<br>AUDIO_5206c207<br>ファイナルプロテクション          | コンテンシコンント<br>メニュー実行ソフトのセットアップを行います。一番最初に必ず実行してくだ<br>さい。cbc>リリンクをクリックするとダイアログボックスで対処法を聞いて来ま<br>すので「実行」を選択してください。     |              |
| Back to Basics Disc2<br>文献速報{電気〉<br>文献速報《银禄)<br>文献速報(化学) |                                                                                                    | <u>‡〕追 加</u> |
|                                                          |                                                                                                    |              |
|                                                          |                                                                                                    | <b>VOK</b>   |

10. Top Page にこのページへのリンクを追加します。

11. ページが追加されました。プレビューでも確認して OK します。

| Page No. : | 1        |                     |          |           |
|------------|----------|---------------------|----------|-----------|
| タイトル :     | Top Menu |                     |          |           |
| : אינאב    | メニュー先頭   |                     |          | <u>~</u>  |
|            |          |                     |          |           |
|            |          |                     |          | ~         |
| 内容:        | Install  | + F~                | 電気、機械、化学 |           |
|            | New!     |                     |          |           |
|            | Music    | していた。               |          |           |
|            | 朝田       |                     |          |           |
| $\sim$     | 科学技術文献读編 | ⅀℠則 际               |          |           |
|            |          | 1 7 ~               |          | ✓         |
|            |          | <b>V</b> 1 <b>V</b> |          |           |
|            |          |                     | 🤇 O K 🛛  | ) 🧕 プレビュー |
|            |          |                     |          |           |

|             | CD/D∨D-ROM <del>U</del> − / ຳ (Top Menu) |                                                                                           |  |  |  |
|-------------|------------------------------------------|-------------------------------------------------------------------------------------------|--|--|--|
|             | ーーーーーーーーーーーーーーーーーーーーーーーーーーーーーーーーーーーー     |                                                                                           |  |  |  |
|             | タイトル                                     | 説明                                                                                        |  |  |  |
| File View   | Install                                  | インストーラ                                                                                    |  |  |  |
| Launch Menu | New! 新規導入                                |                                                                                           |  |  |  |
|             | Music                                    | 音楽                                                                                        |  |  |  |
| 動画          |                                          | Video(映画)                                                                                 |  |  |  |
|             | 初期設定                                     | メニュー実行ソフトのセットアップを行います。一番最初こ必ず実行してください。<br>リンクをクリックするとダイアログボックスで対処法を聞いて来ますので「実行」を選択してください。 |  |  |  |
| $\sim$      | 科学技術文献速報                                 | 電気、機械、化学                                                                                  |  |  |  |

# 文献速報スタート画面

| 🙆 科学技術文献速程       |                            |        |      |    |      |      |
|------------------|----------------------------|--------|------|----|------|------|
| ファイル(E) 編集(E) 検索 | 秦件(S) 詳細表示(Z)              |        |      |    |      |      |
| 項目検索             |                            |        | 検索結果 | 0件 |      |      |
| <b>+−</b> ワ−ド ▼  |                            | AND 💌  | 記事番号 | 標題 |      | 資料名  |
|                  |                            | AND 💌  |      |    |      |      |
|                  |                            | AND 💌  |      |    |      |      |
|                  |                            | AND    |      |    |      |      |
|                  |                            | AND 💌  |      |    |      |      |
|                  |                            | AND 💌  |      |    |      |      |
| キーワード 💌          |                            | AND V  |      |    |      |      |
| キーワード 💌          |                            | AND 💌  |      |    |      |      |
| あいまい検索           | の無し の低い の                  | 高い     |      |    |      |      |
|                  | 一大文字小文字区別なし<br>-あいまい検索の対象は | 緑のみです- |      |    |      |      |
|                  |                            |        |      |    |      |      |
| 名別分類 すべ          | τ                          | •      |      |    |      |      |
| すべ               | τ                          | -      |      |    |      |      |
| 発行国              |                            | 発行国一覧  |      |    |      |      |
| = ##             |                            | 言語一覧   |      |    |      |      |
| 🗌 最新記事のみ検索       |                            |        |      |    |      |      |
| 検索実行             | <u></u>                    | 終了     | 詳細   | 表示 | 全件印刷 | 選択印刷 |

クライアントマシンからもその動作を確認してください。

# 5. インストーラのあるコンテンツの登録

各クライアントにインストールする必要があるコンテンツも珍しくありません。ここではネットワーク経由で各クライアントにインストールして 5 枚のディスクをアクセスする方法について説明します。なお、このタイプのコンテンツは、アプリケーション(閲覧ソフト)を各クライアントマシンにインストールする必要がある場合がほとんどですので、そのインストーラもあわせて登録します。この作業により、各クライアントではメニュー画面からの1クリックでのネットワーク経由インストールが可能となりますので、これまでのような CD を持ち歩いてのインストールから解放されます。

# 5.1. コンテンツの登録

インストーラのあるコンテンツ(CD/DVD メディア)をアクセス可能な状態にします。本体 内蔵のドライブまたは外付の DVRS100 等のドライブを利用する場合はメディアをドライブ に挿入すればキャッシュ・アーカイブに指定されているドライブであればすぐにコンテンツ データの格納(ダウンロード)を行います。格納されたデータは自動的にアクセス名が付け られて Windows ネットワーク上からアクセスできるようになります。今回は5枚を連続して投 入します。

各コンテンツはそのままでも使えますが、名前等各種設定を変更して使いやすくするこ とができます。設定を変更するには制御画面をブラウザで開きます。制御画面をブラウザ で開く手順は次のようになります。

- 1. CD/DVD サーバと同一セグメント内、又は http プロトコルでアクセス可能なマシンで ブラウザを起動します。
- 2. URL が"http://(CD/DVD サーバ名)/Maintenance/"である画面を表示します。設定 によりパスワードが要求されることもあります。
- 3. Top 画面である「Server Setting」画面が表示されます。
- 4. 画面左の Discs & Drives ボタンをクリックします。

5. 「Discs & Drives」の「Disc & File system」タブの画面が表示されます。

| Disc       | Disc & File System Drives Cached Discs |             |            |               |  |  |
|------------|----------------------------------------|-------------|------------|---------------|--|--|
| <u>ج</u>   | 「グループ作成」                               |             |            |               |  |  |
|            | 名前                                     | ブロバティ イジェクト | アーカイブ      | 説明            |  |  |
| <b>E</b> ) | Bunsoku                                |             | 🗹 (179 MB) | 文献速報 機械       |  |  |
| <b>E</b> ) | Bunsoku_aaa                            |             | 🗹 (198 MB) | 文献速報 電気       |  |  |
| ۵          | Bunsoku_baa                            | (He)        | 🗹 (246 MB) | 文献速報 化学       |  |  |
| <b>E</b> 0 | NIHONKEIZAI                            | <u>@@</u>   | 🗹 (626 MB) | 日経新聞全文記事1999年 |  |  |
| ۵          | NKZHON00                               | <b>(</b>    | 🔽 (634 MB) | 日経新聞全文記事2000年 |  |  |
| ۵          | NKZHON01                               | (GD)        | 🗹 (605 MB) | 日経新聞全文記事2001年 |  |  |
| <b>£</b> 0 | NKZHON02                               |             | 🗹 (606 MB) | 日経新聞全文記事2002年 |  |  |
| ۵          | NKZHON03                               | (Geo        | 🗹 (567 MB) | 日経新聞全文記事2003年 |  |  |

# 5.2. アクセス情報の変更

格納したコンテンツのアクセス情報を変更することができます。アクセス名・説明はネット ワークコンピュータで CD/DVD サーバを開くと表示されるものと同じ内容で、わかりやすい ものに付け替えたほうが管理上も便利になります(ただしトラブル等でコンテンツの入れな おしをする場合、そのままのほうが簡単であると考えることもできますので状況次第です)。 アクセス条件として最大ユーザ数とアクセス許可範囲が設定できます。最大ユーザ数はそ のコンテンツを同時に閲覧できる人数を制限することができます。0は無制限となります。 アクセス許可範囲はそのコンテンツをアクセスできるマシンの IP アドレスの範囲を設定でき ます。

1. アクセス名やコメントを修正することができます。「プロパティ」をクリックするとプロパ ティ画面が開きます。

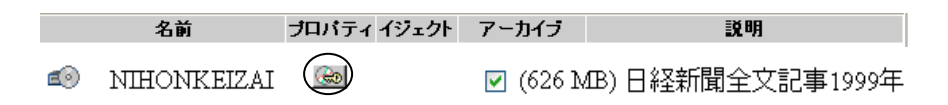

2. プロパティ画面でアクセス名、コメント、最大ユーザ数とアクセス許可範囲を編集しま す。編集が終わったら「OK」ボタンをクリックして編集内容を反映させます。この時点 で新たなアクセス条件でアクセスが可能となります。

| <sup>メ</sup> ライブベースのブロバティ設定は出来ません。 |               |           |       |  |
|------------------------------------|---------------|-----------|-------|--|
| 全般                                 |               |           | 1     |  |
| © NKZHON00                         | )             |           |       |  |
| ボリュームラベル :                         | NKZHON00      |           |       |  |
| 名前: コズル・                           | 日本経済新聞2000年度版 |           |       |  |
| 場所:                                | ハードディスク上にコンテン | ハはアーカイブされ | っています |  |
| 最大ユーザー数:                           | 0             |           |       |  |
| アクセス許可範囲:                          | *             |           |       |  |
|                                    |               |           |       |  |
|                                    |               | OK        | キャンセル |  |
|                                    |               |           |       |  |
| عد ط                               |               |           | =*1   |  |

|    | 名前          | ブロバティ イジェクト | アーカイブ    | 説明                |
|----|-------------|-------------|----------|-------------------|
| ~  |             | ~1          |          |                   |
| E9 | NIHONKEIZAI |             | 🗹 (626 N | (B) 日経新聞全文記事1999年 |
| E  | NKZHON00    |             | 🗹 (634 N | OB)日経新聞全文記事2000年  |
| ø  | NKZHON01    |             | 🗹 (605 N | B)日経新聞全文記事2001年   |
| e  | NKZHON02    |             | 🗹 (606 N | B)日経新聞全文記事2002年   |
| e  | NKZHON03    |             | 🗹 (567 N | ß)日経新聞全文記事2003年   |

同じボリュームラベルの場合は末尾に'\_aaa'や'\_baa'が自動的に追加されます。このま まではわかりにくいので名前を変更すると言う考え方もありますし、何らかの原因でディスク を初期化した場合、メディアの挿入順番さえ間違わなければ同じ名前(ボリュームラベル) になりますのでそのままにしておくという考え方もあります。
#### 5.3. アプリケーションの登録

登録したコンテンツにあわせて新たにアプリケーション(閲覧方法)を登録します。登録 したアプリケーションは Launch Menu 内でコンテンツを閲覧するリンクとして使うことができ るようになります。また、このアプリケーションは各クライアントマシンにインストールする必 要があるものがほとんどですのでそのアプリケーションのインストーラも登録するとネットワ ーク経由でインストーラをインストールすることができ便利になります。

#### 【アプリケーション登録前の準備】

アプリケーションを登録するときに必要な情報をあらかじめ用意する必要があります。この情報の入手方法については11.アプリケーション情報の入手(P.70)を参考にしてください。ここではインストーラを実行して閲覧ソフトの情報を入手することにします。まずインストーラの情報はディスクの内容を参照することで容易に知ることができます。

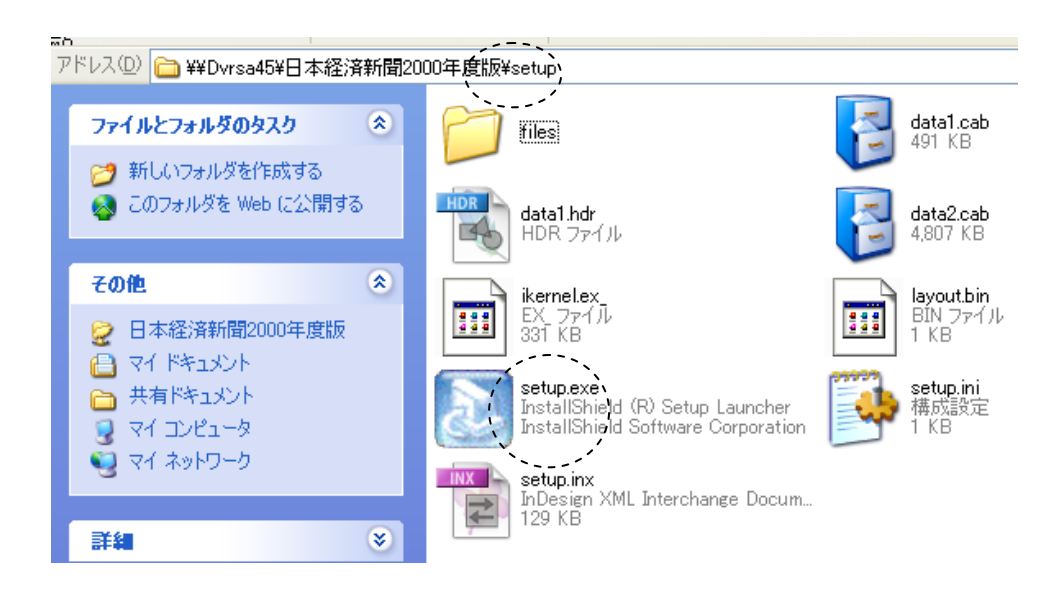

#### インストーラ

- 使用ディスク…………1枚
- ディスクマウント先………Q:
- ・ コマンドライン …………………… Q:¥setup¥setup.exe
- 作業フォルダ………Q:¥setup

#### 5.4. インストーラの登録

インストーラをメニューに登録して、各クライアントからはネットワーク経由でインストール できるようにします。まずアプリケーション登録画面をブラウザで開きます

- 1. CD/DVD サーバと同一セグメント内、又は http プロトコルでアクセス可能なマシンで ブラウザを起動します。
- 2. URL が"http://(CD/DVD サーバ名)/Maintenance/"である画面を表示します。設定 によりパスワードが要求されることもあります。
- 3. Top 画面である「Server Setting」画面が表示されます。
- 4. 画面左の Launch Menu Kタンをクリックします。
- 5. 「Launch Menu」画面が表示されます。
- 6. 「Application」タブをクリックします。
- 7. アプリケーション一覧画面が表示されます。

続いてインストーラの追加登録を行います。この場合、インストーラは各ディスクに同じもの が入っていますのでどれか一つを指定します。

- 8. 「アプリケーション追加」タブをクリックします。
- 9. 画面一番下の「アプリケーション追加」ボタンをクリックします。
- 10. 一覧の一番下にタイトルが「--NO NAME--」、コメントが「--NO COMMENT--」のエン トリーが追加されます。

|           |            | — | —        |
|-----------|------------|---|----------|
| 23NO NAME | NO COMMENT | P | <b>W</b> |
|           |            |   |          |
|           | アラリケーション追加 |   |          |

11. 追加されたエントリーの欄のプロパティボタンをクリックしてプロパティ画面を開きま す。 12. ここに「タイトル」,「コメント」,「コマンドライン」,「作業フォルダ」,「終了後もマウント継続」等を入力します。

| Application No. :<br>タイプ・ | 5 (1) クログラム記録 (1) クロバル中).                                 |
|---------------------------|-----------------------------------------------------------|
| タイトル:                     | 日本経済新聞インストーラ                                              |
| コメント:                     |                                                           |
|                           |                                                           |
|                           |                                                           |
| コマンド :                    | Q:\setup\setup.exe                                        |
| バラメータ :                   |                                                           |
| 作業フォルダ :                  | Q:\setup                                                  |
| マウント数:                    | 0 終了後もマウント継続 ☑                                            |
| マウントドライブ                  | ▲<br><u>↓上へ</u><br><u>↓追加</u><br><u>◎削除</u><br><u>↓下へ</u> |
|                           |                                                           |

(注)インストーラの場合、一般に「終了後もマウント継続」にします。終了後もマウント 継続というのは、Launch Menu がインストーラを起動する際に指定のネットワークドライ ブを接続し、終了時に切り離しを行いますが、一般にインストーラは次々と別のソフトを 起動するためインストーラ全体が終了するまでマウントしたままとする必要があるからで す。そのため Launch Menu ではネットワークドライブ切り離しのタイミングをつかめず接 続されたままとなりますので、<u>インストーラの実行直後は手動でネットワークドライブを切</u> り離してください。

13.「追加」ボタンをクリックして参照コンテンツ追加画面を開きます。ここでマウント先に 追加すべきコンテンツ(インストーラ)を選択して「追加」をクリックします。その後 「OK」をクリックしてこの画面を閉じます。

| コンテンツ                                                                                                    | コメント          |
|----------------------------------------------------------------------------------------------------|---------------|
| Bunsoku<br>Bunsoku aaa<br>Bunsoku baa<br>NiHONKEIZAI<br>NiHONKEIZAI<br>NKZSANDO<br>NKZSANDO<br>NKZSANDO<br>NKZSAND3<br>NKZSAND3<br>NKZSAND4<br>bunken aaa<br>日本経済新聞2000年度版<br>日本経済新聞2003年度版<br>日本経済新聞2004年度版 |               |
|                                                                                                    | ↓〕追 加 🛛 ✔ Ο Κ |

14. コンテンツの追加が完了したら上下の矢印ボタン▲ ▼ をクリックしてドライブレタ ーを調整した後プロパティ画面の「OK」ボタンをクリックすることでプロパティが確定 されます。

| Application No. :<br>タイプ・ | 5<br>●プログ    | ラム記動 ヘリンク呼び出し                                                                             |     |              |
|---------------------------|--------------|-------------------------------------------------------------------------------------------|-----|--------------|
| タイトル・                     | 日本経済動        | (間インストーラ                                                                                  |     |              |
| コズント・                     |              |                                                                                           |     |              |
|                           |              |                                                                                           |     |              |
|                           |              |                                                                                           |     |              |
|                           |              |                                                                                           |     |              |
| コマント :                    | Q:\setup\s   | etup.exe                                                                                  |     |              |
| バラメータ :                   |              |                                                                                           |     |              |
| 作業フォルダ:                   | Q:\setup     |                                                                                           |     |              |
| マウント数:                    | 1 爺          | 冬了後もマウント継続 🛛                                                                              |     |              |
|                           |              |                                                                                           |     |              |
| マワントトライフ                  | : Q: \\Dvrsa | 45、日本経済新聞2000年度版 🛉 上へ                                                                     |     | ^            |
|                           |              | +1:10 to                                                                                  |     |              |
|                           |              | <u>→ 1旦 //II</u>                                                                          |     |              |
|                           |              | ◎ 削 除                                                                                     |     |              |
|                           |              |                                                                                           |     |              |
|                           |              |                                                                                           |     | $\mathbf{v}$ |
|                           |              |                                                                                           |     |              |
|                           |              | $\checkmark$                                                                              | ) ł | <            |
|                           |              |                                                                                           |     |              |
| Menu Data Application     | 1            |                                                                                           |     |              |
| No. 34                    | (F)I/-       | 1000                                                                                      | 読定  | 刷除           |
| 1 初期設定                    |              | メニュー実行ソフトのセットアップを行います。一番最初に必ず実行してください。<br>リンクをクリックするとダイアログボックスで対処法を聞いて来ますので「実行」を選択してください。 | 21  |              |
| 2 科学技術文                   | 試速報          | 機械工学編                                                                                     |     | 1            |
| 3 科学技術文成                  | 試速報          | 電気工学編                                                                                     |     | 5            |
| 4 科学技術文庫                  | 就連報          | 化学編                                                                                       |     | 1            |
| 5 日本経済新聞                  | 聞インストーラ      |                                                                                           |     | 9            |
| 6NO NAME                  | S            | NO COMMENT                                                                                | 21  | <b>1</b>     |
|                           |              | アガリケーション追加                                                                                |     |              |
|                           |              |                                                                                           |     |              |

5.5. インストーラをメニューに登録

ここでは日本経済新聞インストーラを「install」メニューに登録することにします。

- 1. Launch Menu 画面で「Menu Data」タブをクリックします。
- 2. メニュー一覧画面が表示されます。

| 1 7  |              |          |    |          |
|------|--------------|----------|----|----------|
|      | Top Menu     | メニュー先頭画面 | 2~ |          |
| 2 I  | Install      | インストーラ   | 2~ |          |
| 31   | Newl         | 新規導入     | 2~ |          |
| 4 I  | Default      | 全コンテンツ   | 2~ |          |
| -5 ₹ | 科学技術文献速報メニュー | 電気機械化学   | 2~ | <u>ن</u> |

3. 「Install」のプロパティをクリックします。プロパティ画面が開きます。

| Page No. | :2               |                              |                                            |                                             |                                                 |                                    |   |
|----------|------------------|------------------------------|--------------------------------------------|---------------------------------------------|-------------------------------------------------|------------------------------------|---|
| タイトル :   | Install          |                              |                                            |                                             |                                                 |                                    |   |
| コメント :   | インストーラ           |                              |                                            |                                             |                                                 |                                    | ^ |
|          |                  |                              |                                            |                                             |                                                 |                                    |   |
|          |                  |                              |                                            |                                             |                                                 |                                    | ~ |
| 内容:      | 初期設定<br>Top Menu | ★ 上へ<br>⇒ 追加<br>⇒ 削除<br>↓ 下へ | メニュー実。<br>だいまい。<br>ペロ<br>どダイアロ<br>てますの<br> | 行ソフトの<br>●番最初に<br>mc>リンク3<br>グボックス<br>で「実行」 | )セットアー<br>: 必ず実行<br>!<br>をクリック<br>で対処法:<br>を選択し | ップを <u>^</u><br>してく<br>する聞い<br>てくだ |   |
|          |                  | <u> </u>                     |                                            | <b>√</b> 0                                  | K                                               |                                    | _ |

- 4. ページ内に配置するリンクを追加します。追加ボタンをクリックしてリンク追加画面を 開きます。
- 5. Install ページに日本経済新聞インストーラを追加します

| ページリンク先                                                             | リンク先コメント   |             |
|---------------------------------------------------------------------|------------|-------------|
| Top Menu<br>Install<br>Newl<br>Default<br>科学技術文献速報メニュー              | インストーラ<br> | <u>1)追加</u> |
| コンテンツ                                                               | コンデンツコメント  |             |
| 初期設定<br>科学技術文献速報<br>科学技術文献速報<br>科学技術文献速報<br>日本経済新聞インストーラ<br>NO NAME |            | 以追加         |
|                                                                     |            | 🗸 0 K       |

6. 同様に「Top Menu」に Install ページへのリンクを張っておきます。これでインストーラの起動が各クライアントからできるようになりました。

|         | CD/DVD-ROMサーバ(Top Menu) |              |  |  |  |
|---------|-------------------------|--------------|--|--|--|
|         | CD/DVDコンテンツ関<br>メニュー先頭  | 3覧メニュー<br>西面 |  |  |  |
| タイトル 説明 |                         |              |  |  |  |
| 科学技術文献  | <u>東報メニュー</u>           | 電気機械化学       |  |  |  |
| Install |                         | インストーラ       |  |  |  |

|              | CD/DVD-ROMサーバ(Install)                                                          |                  |
|--------------|---------------------------------------------------------------------------------|------------------|
|              | CD/DVDコンテンツ閲覧メニュー                                                               |                  |
|              | インストーフ                                                                          |                  |
| タイトル         | 説明                                                                              |                  |
| 初期設定         | メニュー実行ソフトのセットアップを行います。一番最初に必ず実行してください<br>リンクをクリックするとダイアログボックスで対処法を聞いて来ますので「実行」? | 、。<br>を選択してください。 |
| 日本経済新聞インストーラ |                                                                                 |                  |
| Top Menu     | メニュー先頭画面                                                                        |                  |

ここまでの作業でインストーラ自体は各クライアントから起動できるようになりました。
 次はこのインストーラから閲覧ソフトの情報を入手するためにこのインストーラを起動します。ここでインストール先フォルダが判明します。

| 全文記事DB セットアッフ*                                              | ×     |
|-------------------------------------------------------------|-------|
| インストール先の選択<br>セットアップがファイルをインストールするフォルタを選択してください。            |       |
| セットアッフٵよ、次のフォルタミこ 全文記事DB をインストールします。                        |       |
| このフォルダへのインストールは、 D欠へ]ボタンをワリックします。                           |       |
| 別のフォルダヘインストールする場合は、[参照]ボタンをワリックしてフォルタを選択してください。             |       |
| 「イジストール先のフォルダー<br>C米Program Files¥全文記事DB 1<br>InstallShield | 参照(R) |
|                                                             | キャンセル |

8. インストールされたプログラムのプロパティを調べることで閲覧ソフトの情報が入手で きます。

| 全文記事DBのプロパティ ?X                             |
|---------------------------------------------|
| 全般ショートカット互換性                                |
| 全文記事DB                                      |
| 種類アプリケーション                                  |
| 場所: 全文記事DB                                  |
| リンク先(①: 「O¥Program Files¥全文記事DB¥nkzenb.exe" |
| 作業フォルダ(S): 、 (*C¥Program Files¥全文記事DB*      |
| ショートカット<br>キー(K): なし                        |
| 実行時の 通常のウィンドウ 💙                             |
| ۵/۲۲۵):                                     |
| リンク先を探す(E) アイコンの変更(Q) 詳細設定(D)               |
|                                             |
|                                             |
|                                             |
|                                             |
| OK キャンセル 適用(A)                              |

これで日経新聞 1999 年度版~2003 年度版のアプリケーション(閲覧ソフト)登録のための情報がそろいました。

アプリケーション

- 使用ディスク……5枚

- ・ 作業フォルダ ……… c:¥Program Files¥全文記事 DB
- ・ 終了後のマウント継続………なし

## 5.6. アプリケーションの登録

- 1. Launch Menu の「Application」タブをクリックします。
- 2. 画面一番下の「アプリケーション追加」ボタンをクリックします。一覧の一番下にタイト ルが「--NO NAME--」、コメントが「--NO COMMENT--」のエントリーが追加されます。

| - |          | 2                       | — | <u> </u> |
|---|----------|-------------------------|---|----------|
| 2 | 3NO NAME | NO COMMENT              | P | ۲        |
|   |          | Table Jan. A. S. Staten |   |          |
|   |          | P 300 - 91 2 12/11      |   |          |

- 3. 追加されたエントリーの欄のプロパティボタンをクリックしてプロパティ画面を開きま す。
- ここに「タイトル」,「コメント」,「コマンドライン」,「作業フォルダ」,「終了後もマウント継続」(なし)等を入力します。
- 5. 「追加」ボタンをクリックして参照コンテンツ追加画面を開きます。ここでマウント先に 追加すべきコンテンツ(この場合は日本経済新聞2000年度版)を選択して「追加」を クリックします。その後「OK」をクリックしてこの画面を閉じます。

| コンテンツ                                                                                                    | コメント          |       |
|----------------------------------------------------------------------------------------------------|---------------|-------|
| Bunsoku<br>Bunsoku_aaa<br>Bunsoku_baa<br>NIHONKEIZAI<br>NKZHON00<br>NKZHON02<br>NKZHON03<br>NKZHON04<br>NKZSAN00<br>NKZSAN00<br>NKZSAN01<br>NKZSAN02<br>NKZSAN03<br>NKZSAN04<br>bunken<br>bunken_aaa | 日経新聞全文記事1999年 |       |
|                                                                                                    | 1追加           | 🗸 0 K |

6. 上下の矢印ボタン▲ ▼ をクリックしてドライブレターを調整した後プロパティ画面 の「OK」ボタンをクリックすることでプロパティが確定されます。

| Application No. :<br>タイプ :<br>タイトル : | 12<br>● プログラム起動 ○リンク呼び出し<br>日経新聞全文記事1999年 |   |
|--------------------------------------|-------------------------------------------|---|
| コメント :                               |                                           |   |
| コマンド:                                | ✓ c:\Program Files\全文記事DB\nkzenb.exe      |   |
| ハンスーメ:<br>作業フォルダ:<br>マウント数・          | c:\Program Files\全文記事DB<br>1              |   |
| マウントドライブ                             |                                           | 6 |
|                                      |                                           |   |
|                                      | ◎ <u>則</u> 际<br>↓ 下へ                      | ~ |
|                                      | ▼ <u></u>                                 |   |

7. アプリケーションとして「日経新聞全文記事 1999年」が登録されました。

| Men | nenu Data ) Application ) |               |                                                                                           |          |    |  |  |  |
|-----|---------------------------|---------------|-------------------------------------------------------------------------------------------|----------|----|--|--|--|
|     | No.                       | タイトル          | ۱۷۶۲                                                                                      | 設定       | 削除 |  |  |  |
| L   | 1                         | 初期設定          | メニュー実行ソフトのセットアップを行います。一番最初に必ず実行してください。<br>リンクをクリックするとダイアログボックスで対処法を聞いて来ますので「実行」を選択してください。 | <b>.</b> |    |  |  |  |
|     | 2                         | 科学技術文献速報      | 機械工学編                                                                                     | 2~       | 1  |  |  |  |
|     | 3                         | 科学技術文献速報      | 電気工学編                                                                                     | 2~       | 1  |  |  |  |
|     | 4                         | 科学技術文献速報      | 化学編                                                                                       | 2~       | 1  |  |  |  |
|     | 5                         | 日本経済新聞イナストーラ  |                                                                                           | 2~       | 1  |  |  |  |
| 1   | 12                        | 日経新聞全文記事1999年 |                                                                                           | 2~       | 1  |  |  |  |
|     |                           |               |                                                                                           |          |    |  |  |  |
|     |                           |               | アプリケーション追加                                                                                |          |    |  |  |  |

8. 同様に 2000 年度から 2003 年度を登録します。

| Application No. : 9     |                                                                                            |          |          |  |  |  |  |  |  |  |  |
|-------------------------|--------------------------------------------------------------------------------------------|----------|----------|--|--|--|--|--|--|--|--|
| タイプ: 0プロ                | イブ: ●プログラム起動 ○リンク呼び出し                                                                      |          |          |  |  |  |  |  |  |  |  |
| タイトル: 日経新               | 日経新聞全文記事2003年                                                                              |          |          |  |  |  |  |  |  |  |  |
| コメント・                   |                                                                                            | 1        |          |  |  |  |  |  |  |  |  |
|                         |                                                                                            |          | -        |  |  |  |  |  |  |  |  |
|                         |                                                                                            |          |          |  |  |  |  |  |  |  |  |
|                         |                                                                                            |          |          |  |  |  |  |  |  |  |  |
| コマンド: c:\Prog           | ram Files\全文記事DB\nkzenb.exe                                                                |          |          |  |  |  |  |  |  |  |  |
| バラメータ・                  |                                                                                            |          | -        |  |  |  |  |  |  |  |  |
| 作業フォルダ・ショ               |                                                                                            |          | -        |  |  |  |  |  |  |  |  |
| TF未ノオルン: c:\Prog        | ram Files\全文記事DB                                                                           |          |          |  |  |  |  |  |  |  |  |
| マウント数: 1                | 終了後もマウント継続                                                                                 |          |          |  |  |  |  |  |  |  |  |
|                         |                                                                                            |          |          |  |  |  |  |  |  |  |  |
| マウンドドン4 ン : P: NDv      | rsa45\NKZSANU3                                                                             |          |          |  |  |  |  |  |  |  |  |
|                         |                                                                                            |          |          |  |  |  |  |  |  |  |  |
|                         |                                                                                            |          |          |  |  |  |  |  |  |  |  |
|                         | ◎ 当 降                                                                                      |          |          |  |  |  |  |  |  |  |  |
|                         |                                                                                            |          |          |  |  |  |  |  |  |  |  |
|                         |                                                                                            |          | v        |  |  |  |  |  |  |  |  |
|                         |                                                                                            |          |          |  |  |  |  |  |  |  |  |
|                         | V (                                                                                        | ) k      |          |  |  |  |  |  |  |  |  |
|                         | · · ·                                                                                      | <u> </u> |          |  |  |  |  |  |  |  |  |
|                         |                                                                                            |          |          |  |  |  |  |  |  |  |  |
| Menu Data   Application |                                                                                            |          |          |  |  |  |  |  |  |  |  |
| No. タイトル                | ۲ <b>۲</b> ۲۲                                                                              | 設定       | 削除       |  |  |  |  |  |  |  |  |
| 1 初期設定                  | メニュー実行ソフトのセットアップを行います。一番最初に必ず実行してください。<br> リンクをクリックするとダイアログボックスで対処法を聞いて来ますので「実行」を選択してください。 | <b>*</b> |          |  |  |  |  |  |  |  |  |
| 2 科学技術文献速報              | 機械工学編                                                                                      | 2        | ٩        |  |  |  |  |  |  |  |  |
| 3 科学技術文献速報              | 電気工学編                                                                                      | 2        | ۹        |  |  |  |  |  |  |  |  |
| 4 科学技術文献速報              | 化学編                                                                                        | 2        | ٤)       |  |  |  |  |  |  |  |  |
| 5 日本経済新聞インストーラ          |                                                                                            | <b>_</b> | ٩        |  |  |  |  |  |  |  |  |
| 6 日経新聞全文記事2000年         |                                                                                            | <u>-</u> | ٤)       |  |  |  |  |  |  |  |  |
| 7 日経新聞全文記事2001年         |                                                                                            | <u>-</u> | ١        |  |  |  |  |  |  |  |  |
| 8 日経新聞全文記事2002年         |                                                                                            |          | 2        |  |  |  |  |  |  |  |  |
| 9 日経新聞全乂記事2003年         |                                                                                            |          | <u>1</u> |  |  |  |  |  |  |  |  |
| 12 日栓利国王大記事1999年        |                                                                                            |          |          |  |  |  |  |  |  |  |  |
|                         | アプリケーション追加                                                                                 |          |          |  |  |  |  |  |  |  |  |

この例ではマウントするドライブを年度ごとに独立させていますが(1999 年→ L:~ 2003 年→ P:)、このコンテンツの場合は複数年度にまたがって串刺し検索をするわ けではありませんので同じドライブを指定してもかまいません(例 L:)

## 5.7. アプリケーションをメニューに登録

新しいページを作ってそこに各年度をメニューとして登録します。

 まず Menu Data のページ追加タグをクリックしてページを追加して「設定」を開いて 新しいメニューページを登録します。

| No. | タイトル         | コメント       | 設定       | 削除 |  |  |  |
|-----|--------------|------------|----------|----|--|--|--|
| 1   | Top Menu     | メニュー先頭画面   | 2        |    |  |  |  |
| 2   | Install      | インストーラ     | <b>P</b> |    |  |  |  |
| 3   | New!         | 新規導入       | 2        |    |  |  |  |
| 4   | Default      | 全コンテンツ     | 2        |    |  |  |  |
| 5   | 科学技術文献速報メニュー | 電気機械化学     |          | 1  |  |  |  |
| 6   | NO TITLE     | NO COMMENT | 2        | ٩  |  |  |  |
|     |              |            |          |    |  |  |  |

 ページのタイトルを「日経新聞全文記事 1999~2003」として Top Menu へのリンクと 1999 年度~2003 年度までを追加します。

| Page No. | :6                                                                                            |                             |          |        |
|----------|-----------------------------------------------------------------------------------------------|-----------------------------|----------|--------|
| タイトル :   | 日経新聞全文記事1999~200                                                                              | 13                          |          |        |
| コメント :   |                                                                                               |                             |          |        |
| 内容:      | Top Menu<br>日経新聞全文記事1999年<br>日経新聞全文記事2000年<br>日経新聞全文記事2001年<br>日経新聞全文記事2002年<br>日経新聞全文記事2003年 | ★ 上へ<br>↓〕追加<br>※削除<br>↓ 下へ | メニュー先頭画面 |        |
|          |                                                                                               |                             | ✓ 0 K    | ⇒7່//ະ |

3. メニューの並びを調整します(この例では Top Menu を一番下へ)。

| Page No. : | 6                                                                                             |                    |          |                       |
|------------|-----------------------------------------------------------------------------------------------|--------------------|----------|-----------------------|
| タイトル :     | 日経新聞全文記事1999~200                                                                              | 3                  |          |                       |
| コメント :     |                                                                                               |                    |          | <u>_</u>              |
|            |                                                                                               |                    |          |                       |
|            |                                                                                               |                    |          | ~                     |
| 内容:        | 日経新聞全文記事1999年<br>日経新聞全文記事2000年<br>日経新聞全文記事2001年<br>日経新聞全文記事2002年<br>日経新聞全文記事2003年<br>Top Menu | ◆上へ<br>‡〕追加<br>※削除 | メニュー先頭画面 | <ul> <li>S</li> </ul> |
|            |                                                                                               |                    | 🗸 O K    | .ຈ7່/ປະ້ュ−            |

4. プレビューボタンで並びと動作(起動、リンクなど)を確認して OK ボタンを押します。

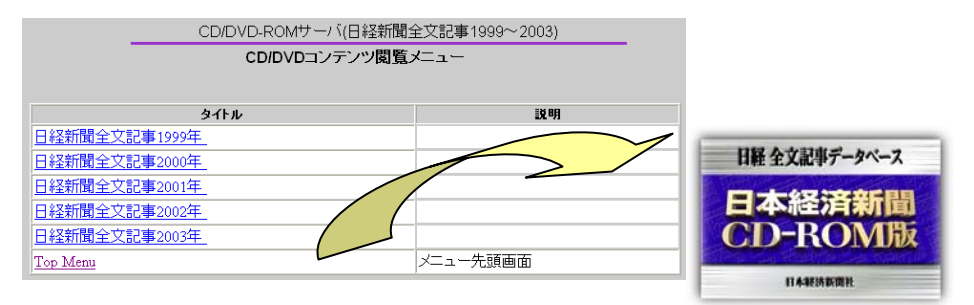

5. Top Menu にこのページへのリンクを張って完了(OK)です。

| ページリンク先                                                                      | リンク先コメント                                                                                            |                                  |
|------------------------------------------------------------------------------|----------------------------------------------------------------------------------------------------|----------------------------------|
| Top Menu<br>Instali<br>Newi<br>Default<br>科学技術文献速範又二a ~<br>日發新聞全文記事1999~2003 |                                                                                                    | / <sup>~</sup> 、、<br><u>灯追</u> 加 |
| コンテンツ                                                                        | コンデンツコメント                                                                                           |                                  |
| (別期設定<br>科学技術文献速報<br>科学技術文献速報<br>科学技術文献速報<br>ロナ等注新見(2010) 二                  | メニュー美行ソフトのゼットドッフを行います。一番戦初に必ず美行してくた △<br>さい。cbr2リンクをクリックするとダイアログボックスで対処法を聞いて来ま<br>すので「実行」を選択してください。 |                                  |
| 日本経済新聞インストーフ<br>日経新聞全文記事2000年<br>日経新聞全文記事2001年<br>日経新聞全文記事2001年              |                                                                                                    | ⇒追加                              |
| 日経新聞全文記事2003年<br>日経新聞全文記事1999年                                               |                                                                                                    |                                  |
|                                                                              | ×                                                                                                   | $\langle \cdot \rangle$          |
|                                                                              |                                                                                                    | 🗸 O K                            |
|                                                                              |                                                                                                    | N/                               |

| CD/DVD-ROMサーバ(Top Menu)              |        |  |  |  |  |
|--------------------------------------|--------|--|--|--|--|
| ーーーーーーーーーーーーーーーーーーーーーーーーーーーーーーーーーーーー |        |  |  |  |  |
| ゲーユール領西面                             |        |  |  |  |  |
| タイトル                                 | 説明     |  |  |  |  |
| 科学技術文献速報メニュー                         | 電気機械化学 |  |  |  |  |
| 日経新聞全文記事1999~2003                    |        |  |  |  |  |
| Install                              | インストーラ |  |  |  |  |

ここまでの作業で日経新聞全文記事 1999 年度~2003 年度が各クライアントから簡単 にネットワーク経由でインストールしてアクセスできるようになりました。メニュー画面は 型紙をさしかえることにより自由に変更することができます。

### 6. 置き換え型のコンテンツのための設定

ある周期で新刊のメディアが出て従来のメディアと差し替える必要があるコンテンツがあ ります。使うアプリケーションも同じ、ボリュームラベルや枚数も同じ場合はそのままさし替 えるだけで済む場合もありますが、複数のディスクのボリュームラベルが同じ名前の場合 (識別のため本機で自動的に名前を変更します)や、ユーザ設定で名前を変更していた 場合などは毎回設定し直さなければならなくなります。こんな時は、たとえば本体のドライ ブもしくは増設用ドライブにあらかじめ名前を付けておき、それを使ってアクセスするとメデ ィアの差し替えだけですみます。ここでは1枚のメディアで構成されているコンテンツを差 し替え可能な形でアクセスする方法について説明します。

#### 6.1. 登録済みのコンテンツを置き換え形に設定する

ドライブに名前をつけて、この名前でアクセスできるようにすることで、差し替えがあってもそのままでアクセスすることができます。

【ドライブに名前をつける場合】

タワーのドライブに名前をつけて、その名前でアクセスできるようにすれば、そのドライブ のメディアを差し替えてもトレイの場合と同様に、あらかじめつけられた名前のままでアクセ スすることができます。

- 1. CD/DVD サーバと同一セグメント内、又は http プロトコルでアクセス可能なマシンで ブラウザを起動します。
- 2. URL が"http://(CD/DVD サーバ名)/Maintenance/"である画面を表示します。設定 によりパスワードが要求されることもあります。
- 3. Top 画面である「Server Setting」画面が表示されます。
- 4. 画面左の Discs & Drives ボタンをクリックします。
- 5. 「Discs & Drives」の「Disc & File system」タブの画面が表示されます。
- 6. 「Drives」のタブをクリックします。

7. 「Discs & Drives」の「Drives」タブの画面が表示されます。

| Discs & Drives |                                                |           |     |             |       |             |    |  |
|----------------|------------------------------------------------|-----------|-----|-------------|-------|-------------|----|--|
| Har            | Hard disk: 498384 MB空きがあります                    |           |     |             |       |             |    |  |
| Dis            | Dires & File Sustem ] Driture ] Cashed Dires ] |           |     |             |       |             |    |  |
| 010            |                                                | 5,0101111 |     |             |       |             |    |  |
|                | ドライブ<br>sort +                                 | イジェクト     | ロック | ドライブ<br>モード | プロパティ | 名前<br>sort  | 説明 |  |
| D              | VD000                                          |           |     | アーカイブ 💌     | ٢     |             |    |  |
| D              | VD001                                          |           |     | キャッシュ 💌     | ٢     | i 🕬 Bunsoku |    |  |
| D              | VD002                                          |           |     | キャッシュ 💙     |       |             |    |  |
| D              | VD003                                          |           |     | キャッシュ 💌     |       |             |    |  |
| D              | VD004                                          |           |     | キャッシュ 💌     |       |             |    |  |
| D              | VD005                                          |           |     | キャッシュ 💌     |       |             |    |  |
| D              | VD006                                          |           |     | キャッシュ 💌     |       |             |    |  |
| D              | VD007                                          |           |     | キャッシュ 💌     | ٢     |             |    |  |
|                |                                                |           |     |             |       |             |    |  |

8. 「Drives」タブの画面よりドライブ番号1のプロパティボタンをクリックしてプロパティ画 面を開きます。メディアが挿入されていないドライブでも有効です。

| DVD001 |  | キャッシュ | * |          | 🛋 Bunsoku |
|--------|--|-------|---|----------|-----------|
|        |  |       |   | $\smile$ |           |

9. プロパティ画面でドライブ側のラジオボタンをクリックして設定モードをドライブにします。モードを切り替えると画面が書き換わりますので注意してください。

| 共有などのプロパティ語 | 定のモード: 0 ディスク(0 ドライブ) |       |
|-------------|-----------------------|-------|
| 全般          |                       |       |
| in dvdrom 🕬 |                       |       |
| DVD001      |                       |       |
| 名前:         | dvdrom1               |       |
| コメント :      | DVD Drive 1           |       |
|             |                       |       |
| 最大ユーザー数 :   | 0                     |       |
| アクセス許可範囲:   | *                     |       |
|             |                       |       |
|             | ОК                    | キャンセル |

10. プロパティ画面でアクセス名、コメント、最大ユーザ数とアクセス許可範囲を編集したら「OK」ボタンをクリックして編集内容を反映させます。これでここにセットされたコンテンツは新たに設定された名前でアクセスが可能となります。

## 7. コンテンツの追加

新しいメディアが出て従来のメディアに追加していくタイプのコンテンツがあります。使う アプリケーション(閲覧ソフト)は同じでも、使う枚数が増える場合、それを追加登録する必 要があります。実質的には「3.インストーラのあるコンテンツの登録」で複数枚のメディアを 登録した作業そのものがこれに相当しますが、今回は追加で用意した同じシリーズのコン テンツを1枚追加する場合についてあらためて説明します。なおインストーラのないコンテ ンツの場合も基本的に同じです。

#### 7.1. 追加コンテンツの登録

- 1. メディアをドライブにセットしてダウンロードします。
- 2. CD/DVD サーバと同一セグメント内、又は http プロトコルでアクセス可能なマシン でブラウザを起動します。
- 3. URL が"http://(CD/DVD サーバ名)/Maintenance/"である画面を表示します。設定によりパスワードが要求されることもあります。
- 4. Top 画面である「Server Setting」画面が表示されます。
- 5. 画面左の Discs & Drives ボタンをクリックします。
- 6. 「Discs & Drives」の「Disc & File system」タブの画面が表示されます。

| Dis | Disc & File System Drives Cached Discs |             |            |               |  |  |  |
|-----|----------------------------------------|-------------|------------|---------------|--|--|--|
|     | グループ作成                                 |             |            |               |  |  |  |
|     | 名前                                     | ブロバティ イジェクト | アーカイブ      | 説明            |  |  |  |
| E   | 🖲 Bunsoku                              | œ           | 🗹 (179 MB) | 文献速報 機械       |  |  |  |
| E   | 🖲 Bunsoku_aaa                          |             | 🗹 (198 MB) | 文献速報 電気       |  |  |  |
|     | 🖲 Bunsoku_baa                          |             | 🗹 (246 MB) | 文献速報 化学       |  |  |  |
|     | 🔍 NIHONKEIZAI                          |             | 🗹 (626 MB) | 日経新聞全文記事1999年 |  |  |  |
|     | NKZHON00                               | œ           | 🗹 (634 MB) | 日経新聞全文記事2000年 |  |  |  |
|     | NKZHON01                               | œ           | 🗹 (605 MB) | 日経新聞全文記事2001年 |  |  |  |
|     | NKZHON02                               | œ           | 🗹 (606 MB) | 日経新聞全文記事2002年 |  |  |  |
|     | NKZHON03                               |             | 🗹 (567 MB) | 日経新聞全文記事2003年 |  |  |  |
|     | NKZHON04                               |             | 🗹 (579 MB) | 新規メディア        |  |  |  |

→ NKZHON04 が格納されました(ダウンロード)。

#### 7.2. アクセス情報の変更

格納したコンテンツのアクセス情報を変更することができます。アクセス名・説明はネット ワークコンピュータで CD/DVD サーバを開くと表示される内容となりますし、わかりやすい ものに付け替えたほうが管理上も便利になります(トラブル等でコンテンツの入れなおしを する場合そのままのほうが簡単と言う考え方もあります)。アクセス条件として最大ユーザ数 とアクセス許可範囲が設定できます。最大ユーザ数はそのコンテンツを同時に閲覧できる 人数を制限することができます。0は無制限となります。アクセス許可範囲はそのコンテン ツをアクセスできるマシンの IP アドレスの範囲を設定できます。

 アクセス名やコメントを修正することができます。追加した NKZHON04(2004 年度 版)の「プロパティ」をクリックしてプロパティ画面を開きます。

■ NKZHON04 😡 🔽 (579 MB) 新規メディア

プロパティ画面でアクセス名、コメント、最大ユーザ数とアクセス許可範囲を編集します(この例ではコメントのみ挿入)。編集が終わったら「OK」ボタンをクリックして編集内容を反映させます。このとき新しく変更された「名前」で SMB でのアクセスが可能となります。

| 全般                                  |                                                                     |
|-------------------------------------|---------------------------------------------------------------------|
| S NKZHONO                           | 4                                                                   |
| ボリュームラベル:<br>名前 :<br>コメント :<br>場所 : | NKZHON04<br>NKZHON04<br>日経新聞全文記事2004年<br>ハードディスク上にコンテンツはアーカイブされています |
| 最大ユーザー数 :<br>アクセス許可範囲 :             | 0 *                                                                 |
|                                     | OK         キャンセル                                                    |

| Disc & File System Drives Cached Discs |             |             |            |               |  |  |  |
|----------------------------------------|-------------|-------------|------------|---------------|--|--|--|
| <br>グル                                 | グループ作成      |             |            |               |  |  |  |
|                                        | 名前          | ブロバティ イジェクト | アーカイブ      | 説明            |  |  |  |
| œ                                      | Bunsoku     |             | 🗹 (179 MB) | 文献速報 機械       |  |  |  |
| E                                      | Bunsoku_aaa |             | 🗹 (198 MB) | 文献速報 電気       |  |  |  |
| E                                      | Bunsoku_baa |             | 🗹 (246 MB) | 文献速報 化学       |  |  |  |
| E                                      | NIHONKEIZAI |             | 🗹 (626 MB) | 日経新聞全文記事1999年 |  |  |  |
| E                                      | NKZHON00    |             | 🗹 (634 MB) | 日経新聞全文記事2000年 |  |  |  |
| E                                      | NKZHON01    |             | 🗹 (605 MB) | 日経新聞全文記事2001年 |  |  |  |
| E                                      | NKZHON02    | œ           | 🗹 (606 MB) | 日経新聞全文記事2002年 |  |  |  |
| E                                      | NKZHON03    | <b>@</b>    | 🔽 (567 MB) | 日経新聞全文記事2003年 |  |  |  |
| E                                      | NKZHON04    |             | 🗹 (579 MB) | 日経新聞全文記事2004年 |  |  |  |

#### 7.3. アプリケーションの登録

追加されたコンテンツを登録します。アプリケーション(閲覧ソフト)は登録済みなのでそのまま使うことができます。

#### 【登録前の準備】

この例では前回 1999 年度~2003 年度を登録した際のデータを、ドライブレターだけを 変更してそのまま使うことができます。

- ディスク………1枚
- ディスクマウント先………R:
- ・ 作業フォルダ ……… c:¥Program Files¥全文記事 DB
- 終了後のマウント継続…………なし

インストーラは先に登録したものをそのまま使いますのでプリケーションのみ追加します。

#### 7.4. アプリケーションの追加登録

アプリケーション(この例では NKZHON04)の追加登録を行うためにアプリケーション登録画面をブラウザで開きます。

- 1. CD/DVD サーバと同一セグメント内、又は http プロトコルでアクセス可能なマシン でブラウザを起動します。
- 2. URL が"http://(CD/DVD サーバ名)/Maintenance/"である画面を表示します。設定 によりパスワードが要求されることもあります。
- 3. Top 画面である「Server Setting」画面が表示されます。
- 4. 画面左の Launch Menu ボタンをクリックします。
- 5. 「Launch Menu」 画面が表示されます。
- 6. 「Application」タブをクリックします。
- 7. アプリケーション一覧画面が表示されます。
- 8. アプリケーションの追加を行います。

| Nø. | タイトル          | 104                                                                                       | 讀定                    | 副除  |
|-----|---------------|-------------------------------------------------------------------------------------------|-----------------------|-----|
| 1   | 初期設定          | メニュー実行ソフトのセットアップを行います。一番最初に必ず実行してください。<br>リンクをクリックするとダイアログボックスで対処法を聞いて来ますので「実行」を選択してください。 |                       |     |
| 2   | 科学技術文献速報      | 機械工学編                                                                                     | 121                   | 57  |
| 3   | 科学技術文献連報      | 電気工学編                                                                                     |                       | 1   |
| 4   | 科学技術文献速報      | 化学編                                                                                       | <b>R</b> <sup>2</sup> | 57  |
| 5   | 日本経済新聞インストーラ  |                                                                                           | <b>P</b>              | 9   |
| 6   | 日経新聞全文記事2000年 |                                                                                           | <u>R</u> <sup>4</sup> | 1   |
| 7   | 日経新聞全文記事2001年 |                                                                                           | 21                    | 1   |
| 8   | 日経新聞全文記事2002年 |                                                                                           | 21                    | 1   |
| 9   | 日経新聞全文記事2003年 |                                                                                           | <b>R</b> *1           | 57  |
| 10  | NO NAME       | NO COMMENT                                                                                |                       | 122 |

9. 追加されたエントリーの欄のプロパティボタンをクリックしてプロパティ画面を開き

ます。

| Application No. : | 10                                                |    |
|-------------------|---------------------------------------------------|----|
| タイブ:              | ◎ブログラム起動 ○リンク呼び出し                                 |    |
| タイトル :            | 日経新聞全文記事2004年                                     |    |
| コメント :            |                                                   | ~  |
|                   |                                                   |    |
| コマンド :            | c:\Program Files\全文記事DB\nkzenb.exe                | าี |
| バラメータ:            |                                                   | 1  |
| 作業フォルダ:           | c:\Program Files\全文記事DB                           | 1  |
| マウント数 :           | 0 終了後もマウント継続□                                     |    |
| マウントドライブ          | ▲<br><u>↓ 上へ</u><br><u>↓ 追 加</u><br>◎ 削 除<br>↓ 下へ |    |
|                   | О К                                               | 1  |
|                   |                                                   | _  |

10. 前回と同じ情報を入力(Cut & Paste)して追加ボタンを押します。

| Application No. : | 10                                             |
|-------------------|------------------------------------------------|
| タイプ :             | ⊙ブログラム起動 ○リンク呼び出し                              |
| タイトル :            | 日経新聞全文記事2004年                                  |
| コメント :            |                                                |
|                   |                                                |
|                   |                                                |
| コマンド :            |                                                |
| バラメータ :           |                                                |
| 作業フォルダ:           | c:\Program Files\全文記事DB                        |
| マウント数 :           | 0 終了後もマウント継続□                                  |
| マウントドライブ          | ▲<br><u>↓ 上へ</u><br><u>↓ 正へ</u><br><u>↓ 下へ</u> |
|                   |                                                |
|                   | VOR                                            |

11. 「追加」ボタンをクリックして参照コンテンツ追加画面を開きます。ここで NKZHON04を選択して「追加」と「OK」をクリックします。

| コンテンツ                                                                                                    | コメント          |
|----------------------------------------------------------------------------------------------------|---------------|
| Bunsoku<br>Bunsoku_aaa<br>Bunsoku_baa<br>NIHONKEIZAI<br>NKZHON00<br>NKZHON02<br>NKZHON03<br>NKZHON03<br>NKZSAN00<br>NKZSAN00<br>NKZSAN01<br>NKZSAN03<br>NKZSAN03<br>NKZSAN04<br>bunken<br>bunken_aaa | 日経新聞全文記事2004年 |
|                                                                                                    | 〔追加 < ○ K     |

12. 上下の矢印ボタン ▲ ▼ をクリックしてドライブレターを調整した後プロパティ画 面の「OK」ボタンをクリックすることでプロパティが確定されます。

| Application No. :<br>タイプ : | 10<br>のブログラム記動 のリンク呼び出し            |
|----------------------------|------------------------------------|
| タイトル :                     | 日経新聞全文記事2004年                      |
| コメント :                     |                                    |
|                            |                                    |
|                            | <u> </u>                           |
| コマンド :                     | c:\Program Files\全文記事DB\nkzenb.exe |
| バラメータ :                    |                                    |
| 作業フォルダ:                    | c:\Program Files\全文記事DB            |
| マウント数 :                    | 1 終了後もマウント継続□                      |
|                            |                                    |
| マウントドライブ                   | R: \\Dvrsa45\NKZHOND4 🛉 上へ         |
|                            |                                    |
|                            |                                    |
|                            | ◎削除                                |
|                            | ↓下へ                                |
|                            |                                    |
|                            | VOK                                |

| No. | タイトル          | ۲ <b>.</b> אלאב                                                                           | 設定       | 削除       |
|-----|---------------|-------------------------------------------------------------------------------------------|----------|----------|
| 1   | 初期設定          | メニュー実行ソフトのセットアップを行います。一番最初に必ず実行してください。<br>リンクをクリックするとダイアログボックスで対処法を聞いて来ますので「実行」を選択してください。 | 27       |          |
| 2   | 科学技術文献速報      | 機械工学編                                                                                     | 22       | 1        |
| 3   | 科学技術文献速報      | 電気工学編                                                                                     | 27       | 1        |
| 4   | 科学技術文献速報      | 化学編                                                                                       | <u>-</u> | 1        |
| 5   | 日本経済新聞インストーラ  |                                                                                           | 22       | 1        |
| 6   | 日経新聞全文記事2000年 |                                                                                           | 2~       | ۵        |
| 7   | 日経新聞全文記事2001年 |                                                                                           | 2        | 1        |
| 8   | 日経新聞全文記事2002年 |                                                                                           | 22       | <b>1</b> |
| 9   | 日経新聞全文記事2003年 |                                                                                           | 27       | ۲        |
| 10  | 日経新聞全文記事2004年 |                                                                                           | 2        | 1        |
| 11  | 日経新聞全文記事1999年 |                                                                                           | 20       | 1        |
|     |               | アガリケーション追加                                                                                |          |          |

13. 最後にメニューに追加します。該当エントリー欄の設定ボタンをクリックしてプロパ ティ画面の追加ボタンを押します。

| Ne. | タイトル              | コメント     | 設定       | 削 |
|-----|-------------------|----------|----------|---|
| 1   | Top Menu          | メニュー先頭画面 | 2        |   |
| 2   | Install           | インストーラ   | <b>P</b> |   |
| 3   | New!              | 新規導入     | 2        | Γ |
| 4   | Default           | 全コンテンツ   | 2        | Γ |
| 5   | 科学技術文献速報メニュー      | 電気機械化学   | 2        | R |
| 6   | 日経新聞全文記事1999~2003 |          |          |   |

| Page No. | 6                                                                                             |                                        |       |                |
|----------|-----------------------------------------------------------------------------------------------|----------------------------------------|-------|----------------|
| タイトル :   | 日経新聞全文記事1999~200                                                                              | 13                                     |       |                |
| コメント :   |                                                                                               |                                        |       |                |
| 内容:      | 日経新聞全文記事1999年<br>日経新聞全文記事2000年<br>日経新聞全文記事2001年<br>日経新聞全文記事2002年<br>日経新聞全文記事2003年<br>Top Menu | <ul> <li>↓ 上へ</li> <li>↓ 下へ</li> </ul> |       | ~              |
|          |                                                                                               |                                        | V O K | <b>≈</b> プレビュー |

14. このメニューに追加したアプリケーション(日経新聞全文記事 2004 年)を追加しま す。

| ページリンク先<br>Top Menu<br>Install<br>Newi<br>Dofault<br>科学技術文創造稿メニュー<br>日経新聞金文記事1999~2003                                                                                                    | リンク先コメント<br>メニュール頭画面 | 。<br><u>‡〕追加</u> 」 |
|----------------------------------------------------------------------------------------------------|----------------------|--------------------|
| コンテンツ<br>177期13定<br>147支核交動達相<br>147支核交動連相<br>14半核で数連相<br>日本総定時間インストーラ<br>日本総定時間インストーラ<br>日本総定時間インストーラ<br>日本総定時間インストーラ<br>日本総定時間インストーラ<br>日本総定時間インストーラ<br>日本総定時間インストーラ<br>日本総定時間インストーラ<br>日本総定時間のマンストーラ<br>日本総定時間のマンストー<br>日本総定時間のマンストー<br>日本総定時間のマンストー<br>日本総定時間のマンストー<br>日本第一日<br>日本第一日<br>日本第二日<br>日本第一日<br>日本第二日<br>日本第二日<br>日本第二日<br>日本第二日<br>日本第二日<br>日本第二日<br>日本第二日<br>日本第二日<br>日本第二日<br>日本第二日<br>日本第二日<br>日本第二日<br>日本第二日<br>日本第二日<br>日本第二日<br>日本第二日<br>日本<br>日本<br>日 | עבעעדעב              |                    |
| P                                                                                                    |                      | √ок                |

15. あわせてタイトルの年度を変更し、メニューの並びを調整してプレビューで確認したら OK ボタンを押します。

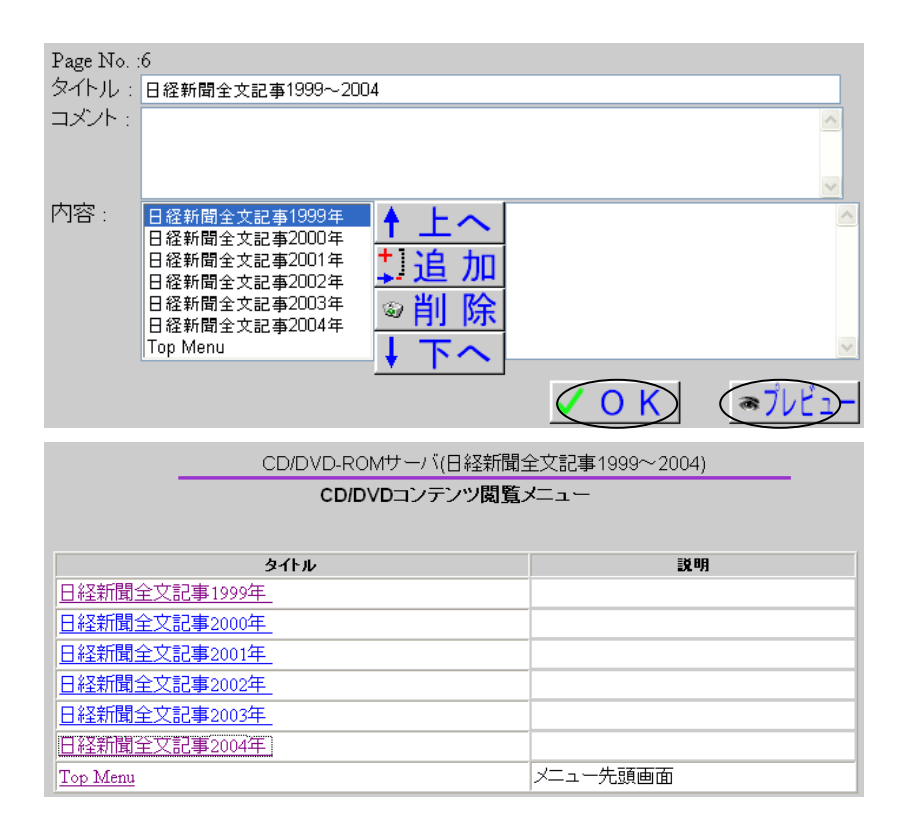

16. これで完了です。ご苦労さまでした。メニュー画面は型紙をさしかえることにより自由に変更することができます。

# 8. グループ化

複数枚のディスクをグループ化して1つのフォルダにまとめることができます。これは、いわゆる串刺し検索を行うアプリケーション(閲覧ソフト)に有効な機能です。ここでは判例体系 CD-ROM を例にとって説明します。

### 8.1. インストーラの登録

まずインストーラをメニューに登録してクライアントからネットワーク経由インストールがで きるようにします

- 1. 閲覧ソフトのインストーラ CD をドライブにセットまたはダウンロードします。
- 2. インストール CD を参照してセットアップの情報を入手します。

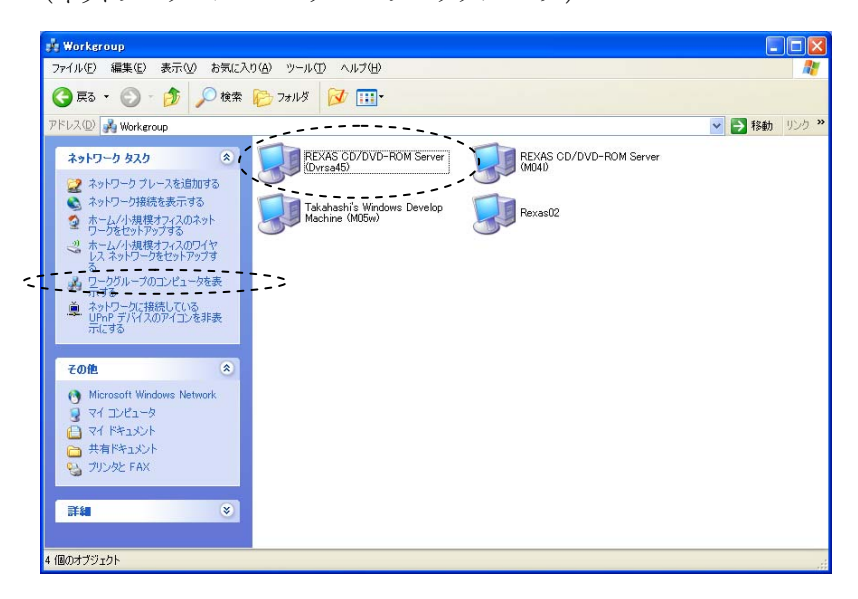

(ネットワークコンピュータ → ワークグループ)

#### (HANREI)

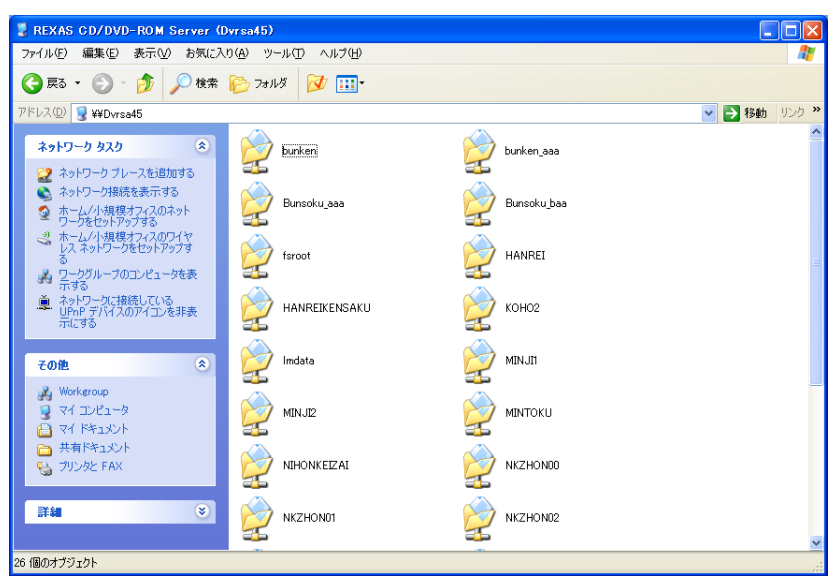

### (セットアップ情報)

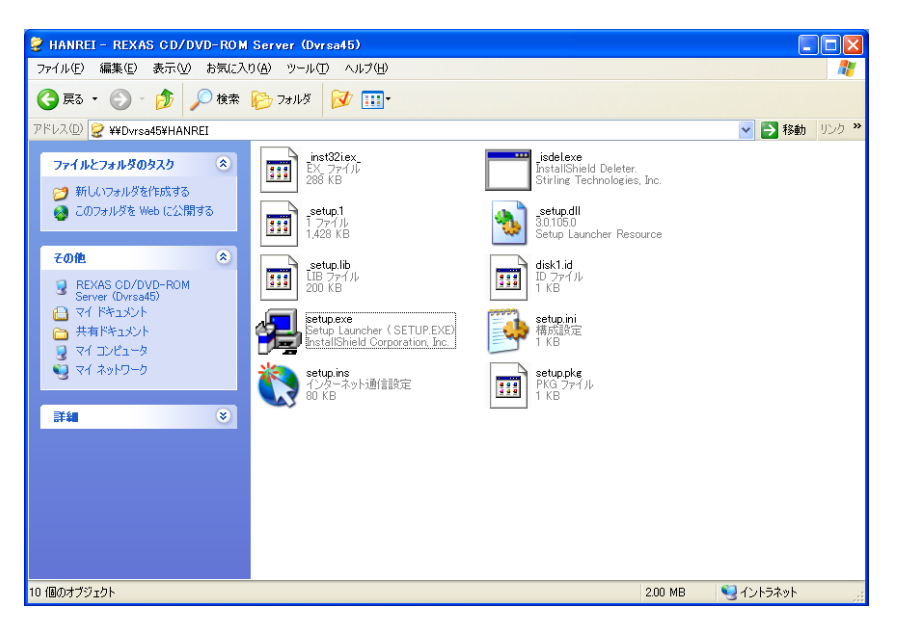

3. 「判例体系」としてこのインストーラを Launch Menu にアプリケーション登録します。 ドライブを K:に割り付けます(例)。

| Apj<br>오너<br>오너 | plication No. :<br>づ:<br>Դル:                                | 12<br>・<br>うプロ<br>判例体表 | グラム起動 (                       | フリンク呼び出し                                                         |         |             |
|-----------------|-------------------------------------------------------------|------------------------|-------------------------------|------------------------------------------------------------------|---------|-------------|
| ⊐>              | 心下 :                                                        | インス                    | ŀ-∋                           |                                                                  |         |             |
|                 | ¬^ .L"                                                      |                        |                               |                                                                  |         | 4           |
|                 |                                                             | K:\setu                | .exe                          |                                                                  |         |             |
| 115             | ラメータ :                                                      |                        |                               |                                                                  |         |             |
| 作               | 業フォルダ:                                                      | K:\                    |                               |                                                                  |         | 1           |
| <u>ک</u> ې      | フント数 :                                                      | 1                      | 終了後もマウン                       | 小継続□                                                             |         |             |
| 7.              | フントドライブ :                                                   | K: \\Dvr               | sa45\HANREI                   | <u>↑ 上へ</u><br><u>↓追 加</u><br>◎削 除                               | ~       |             |
|                 |                                                             |                        |                               | ↓下へ<br>                                                          | .∞<br>K |             |
| Menu            | Data Application                                            |                        |                               |                                                                  |         |             |
| 1               | No                                                          |                        |                               |                                                                  | 191     | 9162        |
|                 | 1 初期設定                                                      |                        | メニュー実行ソフトのセッ<br>ノンクをクリックするとダ・ | ットアップを行います。一番最初に必ず実行してなさい。<br>イアログボックスで対処法を聞いて来ますので「実行」を選択してなさい。 | 22      |             |
|                 | 2 科学技術文献速                                                   | 報                      | 熊械工学編                         |                                                                  | M       | 9           |
|                 | 3 科学技術文献速                                                   | 報                      | 電気工学編                         |                                                                  | 31      | 9           |
|                 | 4 科学技術文献速                                                   | 報                      | 七学編                           |                                                                  | 1       | 9           |
|                 | 5日本経済新聞イ                                                    | ンストーラ                  |                               |                                                                  | 25      |             |
|                 | <ul> <li>6 日経新聞全文記</li> <li>9 日経新聞全文記</li> </ul>            | 事2000年                 |                               |                                                                  |         |             |
|                 | <ul> <li>/ 日轮初期主义部</li> <li>- ロロジェレーク</li> </ul>            | (事2001年<br>(事2002年     |                               |                                                                  |         | 1221        |
|                 | <ul> <li>ロFERIE</li> <li>ロFERIE</li> <li>ロS新聞会立に</li> </ul> | ·●2002年                |                               |                                                                  | 24      | 20<br>1631  |
|                 | 10日経新聞全文記                                                   | 事2003年                 |                               |                                                                  | 21      | 320<br>1621 |
|                 | 11 日経新聞全文記                                                  | 事1999年                 |                               | ,                                                                | 27      | 1           |
|                 | 12 判例体系                                                     |                        | インストーラ                        |                                                                  | 27      | 1           |

4. Install ページにメニュー登録します。

| No. | タイトル              | コメント     | 設定       | 削       |
|-----|-------------------|----------|----------|---------|
| 1   | Top Menu          | メニュー先頭画面 | <b>2</b> |         |
| 2   | Install           | インストーラ   | 2        |         |
| 3   | New!              | 新規導入     | -        | 5       |
| 4   | Default           | 全コンテンツ   | <b>F</b> |         |
| 5   | 科学技術文献速報メニュー      | 電気機械化学   | 2        | <u></u> |
| 6   | 日経新聞全文記事1999~2004 |          | 2        | K       |
| 7   | 判例                |          | 2        | R.      |

| Page No. : | 2                                        |                                                      |        |           |
|------------|------------------------------------------|------------------------------------------------------|--------|-----------|
| タイトル:      | Install                                  |                                                      |        |           |
| コメント : -   | インストーラ                                   |                                                      |        | <u>~</u>  |
|            |                                          |                                                      |        |           |
|            |                                          |                                                      |        | ~         |
| 内容:        | 初期設定<br>日本経済新聞インストーラ<br>判例体系<br>Top Menu | <ul> <li>▲ 上へ</li> <li>⇒ 削除</li> <li>▲ 下へ</li> </ul> | インストーラ |           |
|            |                                          |                                                      | √ок    | ຈ7່/ບະ້ュ− |

|              | CD/DVD-ROMサーバ(Install)                                                                    |
|--------------|-------------------------------------------------------------------------------------------|
|              | CD/DVDコンテンツ閲覧メニュー                                                                         |
|              | 1721-2                                                                                    |
| タイトル         | 説明                                                                                        |
| 初期設定         | メニュー実行ソフトのセットアップを行います。一番最初に必ず実行してください。<br>リンクをクリックするとダイアログボックスで対処法を聞いて来ますので「実行」を選択してください。 |
| 日本経済新聞インストーラ |                                                                                           |
| 判例体系         | インストーラ                                                                                    |
| Top Menu     | メニュー先頭画面                                                                                  |

※ メニュー画面は型紙をさしかえることにより自由に変更することができます。

# 8.2. グループの作成

都合10枚のディスクをグループに登録します。

1. Discs & Drives の Disc & File System を開いてグループ作成のボタンを押して新 しいエントリーのプロパティを開きます。

| Disc & | File System | Drives Cached Discs |            |            |  |  |
|--------|-------------|---------------------|------------|------------|--|--|
| グループ作成 |             |                     |            |            |  |  |
|        | 名前          | プロジェイイジェクト          | アーカイブ      | 説明         |  |  |
|        | NewGroup    |                     |            | NO COMMENT |  |  |
| e)     | Bunsoku     | ( <del>6</del> 0    | 🗹 (179 MB) | 文献速報 機械    |  |  |
| E      | Bunsoku_aaa | Geo                 | 🗹 (198 MB) | 文献速報 電気    |  |  |

2. HANREIKENSAKUというグループ名をつけます(例)。

| 全般 內容                   |               |  |  |  |  |  |  |
|-------------------------|---------------|--|--|--|--|--|--|
| – HANREIKENSAKU         |               |  |  |  |  |  |  |
| 名前:                     | HANREIKENSAKU |  |  |  |  |  |  |
| コメント :                  | 判例体系          |  |  |  |  |  |  |
| 最大ユーザー数 :<br>アクセス許可範囲 : | 0             |  |  |  |  |  |  |
|                         |               |  |  |  |  |  |  |
|                         | 削除 保存 終了      |  |  |  |  |  |  |

3. 「内容」タブをクリックして追加ボタンを押します。

| 全般】内容】             |
|--------------------|
| 🚞 判例検索: 判例体系CD-ROM |
| 道加                 |
| 削除 保存 終了           |

4. グループに該当メンバーを選択して「追加」(登録)します。

| ディスク                                                                                                  | ディスクコメント |      |
|----------------------------------------------------------------------------------------------------|----------|------|
| HONKEN<br>KEUJ<br>KOHO1<br>KOHO2<br>MINJ11<br>MINJ2<br>MINTOKU<br>NIHONKEIZAI<br>NKZHON00<br>NKZHON01 | 本文       | <    |
|                                                                                                    |          | 道加終了 |

5. 追加できたら「保存」して「終了」します。

| 全般)内  | 容              |           |        |          |
|-------|----------------|-----------|--------|----------|
| 📋 HAI | NREIKENSAKU:判例 | 体系        |        |          |
| ۷     | HONKEN         | (HONKEN)  | :本文検索  | <b>W</b> |
| ۷     | KEIJI          | (KELII)   | :刑事    | <u>ک</u> |
| ۷     | KOHO1          | (KOHO1)   | :公法1   | <b>W</b> |
| ۷     | KOHO2          | (KOHO2)   | :公法2   | <b>W</b> |
| ۷     | MINJI1         | (MINJII)  | :民事1   | ۵        |
| ۷     | MINJI2         | (MINJI2)  | :民事2   | ۵        |
| ۷     | MINTOKU        | (MINTOKU) | :民事特別  | ۵        |
| ۷     | SHAKAI         | (SHAKAI)  | :社会•経済 | 9        |
| ۷     | TSUIHO         | (TSUIHO)  | :追補    | ۵        |
| ۷     | YOKEN          | (YOKEN)   | :要旨    | ۵        |
|       | 追加             |           |        |          |
|       |                |           |        |          |
|       |                | 削除        | 保存     | 終了       |

6. HANREIKENSAKU グループがフォルダとして作成されました。

| Disc &     | Disc & File System Drives Cached Discs |             |            |          |  |  |  |
|------------|----------------------------------------|-------------|------------|----------|--|--|--|
| グル         | グループ作成                                 |             |            |          |  |  |  |
|            | 名前                                     | ブロバティ イジェクト | アーカイブ      | 説明       |  |  |  |
| <b>—</b>   | HANREIKENSAKU                          |             |            | 判例体系     |  |  |  |
| ۷          | Bunsoku_aaa                            |             | 🗹 (198 MB) | 文献速報 電気  |  |  |  |
| <b>a</b> 3 | Bunsoku_baa                            |             | 🗹 (246 MB) | 文献速報 化学  |  |  |  |
| £          | HANREI                                 |             | 🗹 (3 MB)   | 判例インストール |  |  |  |

## 8.3. 閲覧ソフトの登録

Launch Menu に閲覧ソフトを登録してグループフォルダ (HANREIKENSAKU)を割り付けます。

1. Launch Menu に「判例検索」として Application 登録します。

| 利例体系CD-ROMのフロパティ ? 🛛            |
|---------------------------------|
| 全般ショートカット互換性                    |
| 判例体系CD-ROM                      |
| 種類: アプリケーション                    |
| 場所:                             |
| リンク先(T): C.¥TWINCD¥STRHCD.exe - |
| 作業フォルダ(S): Q.¥Twincd            |
| キー(K): なし                       |
| 実行時の 通常のウィンドウ 🔹                 |
| ۵۲۷۲۲): (Q)۲۷۲۲                 |
| リンク先を探す(E) アイコンの変更(C) 詳細設定(D)   |
|                                 |
|                                 |
|                                 |
|                                 |
| OK キャンセル 適用(A)                  |

この例では HANREIKENSAKU フォルダを J:ドライブに割り付けました。

| Application No. :<br>タイプ・ | 13<br>○プログラム記動 ○リンク呼び出し                             |     |
|---------------------------|-----------------------------------------------------|-----|
| タイトル:                     | 判例検索                                                |     |
| コメント :                    | グループ検索 🛆                                            |     |
| コマンド :                    | C:\TWINCD\STRHCD.exe                                |     |
| ハフメータ :<br>作業フォルダ・        |                                                     |     |
| FF来ショルン:<br>マウント数:        | <ul> <li>CATWINGD</li> <li>1 終了後もマウント継続□</li> </ul> |     |
| マウントドライブ                  | J:\\Dvrsa45\HANREIKENSAKU<br>↓ 追 加<br>◎ 削 除<br>↓ 下へ |     |
|                           | ⊻ ✓ (                                               | ) K |

2. 「判例」ページを作成し判例検索を「追加」します。プレビューで確認して OK ボタンで登録します。

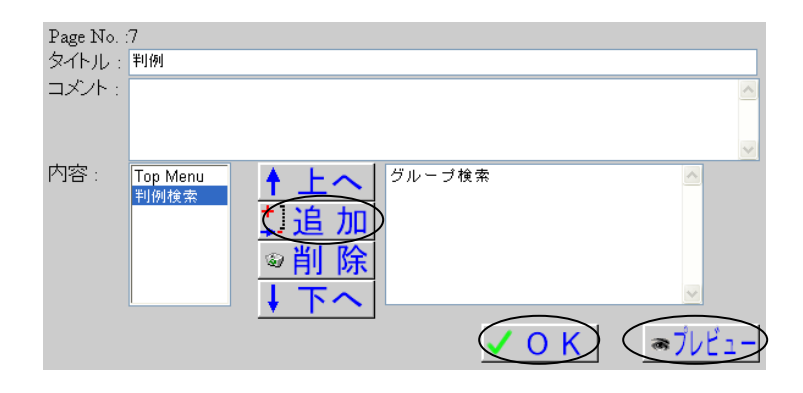

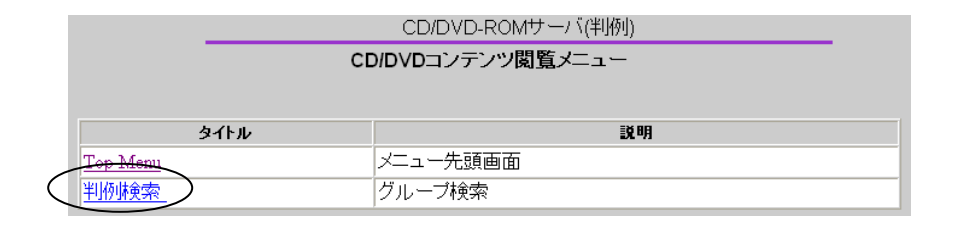

| Ne. | タイトル          | אלאב                                                                                      | 設定         | 削除 |
|-----|---------------|-------------------------------------------------------------------------------------------|------------|----|
| 1   | 初期設定          | メニュー実行ソフトのセットアップを行います。一番最初に必ず実行してください。<br>リンクをクリックするとダイアログボックスで対処法を聞いて来ますので「実行」を選択してください。 | <b>-</b>   |    |
| 2   | 科学技術文献速報      | 機械工学編                                                                                     | <b>2</b> ° | 6) |
| 3   | 科学技術文献速報      | 電気工学編                                                                                     | 22         | 3  |
| 4   | 科学技術文献速報      | 化学編                                                                                       | 22         | 31 |
| 5   | 日本経済新聞インストーラ  |                                                                                           | 2          | 1  |
| 6   | 日経新聞全文記事2000年 |                                                                                           | <u></u>    | 1  |
| 7   | 日経新聞全文記事2001年 |                                                                                           | 22         | 31 |
| 8   | 日経新聞全文記事2002年 |                                                                                           | 22         | 1  |
| 9   | 日経新聞全文記事2003年 |                                                                                           | 27         | 1  |
| 10  | 日経新聞全文記事2004年 |                                                                                           | 2~         | 1  |
| 11  | 日経新聞全文記事1999年 |                                                                                           | 22         | 31 |
| 12  | 判例体系          | インストーラ                                                                                    | 22         | 1  |
| 13  | 判例検索          | グループ検索                                                                                    |            | 3  |

3. プレビュー画面より判例検索を起動します。「環境設定」タブの「CD-ROM ドライブ の割当て」を開いて「自動割当て」を押してグループ(10枚)が正しく認識されてい ることを確認します。

|                                                                                                    | ➡ 利制体系CD-ROM                                                                                                    |
|----------------------------------------------------------------------------------------------------|----------------------------------------------------------------------------------------------------|
|                                                                                                    | 77(ルE)検索(2)表示(2) 使現設定(2) シンドウ(2) ヘルパ(1)                                                                                                    |
|                                                                                                    |                                                                                                    |
|                                                                                                    | ※ 検索/ニュー ×                                                                                                    |
|                                                                                                    |                                                                                                    |
|                                                                                                    | 要旨キーワード・事項検索                                                                                                    |
|                                                                                                    | 体系項目検索                                                                                                    |
|                                                                                                    | 法編選択                                                                                                    |
|                                                                                                    | 法条・体系項目キーワード                                                                                                    |
| × 🔌                                                                                                    | 本文キーワード検索                                                                                                    |
| 判例体系<br>CD-RON                                                                                                    | 刊例 I D 梭索                                                                                                    |
| HANREJ TAIKEJ<br>Judicial Informatic<br>System                                                                                                    |                                                                                                    |
|                                                                                                    | RBH:                                                                                                    |
|                                                                                                    |                                                                                                    |
|                                                                                                    |                                                                                                    |
| CD-ROMドライブの割当で                                                                                                    | c 🛛 🛛                                                                                                    |
| CD-ROMドライブの割当て                                                                                                    |                                                                                                    |
| CD-ROMドライブの割当て<br>要旨検索                                                                                                    | C X                                                                                                    |
| CD-ROM <sup>ト</sup> ライプの割当て<br>要旨検索<br>本文検索                                                                                                    | C X<br>J :¥ <u>YOKEN¥</u><br>J :¥ HONKEN¥                                                                                                    |
| CD-ROMトライブの割当て           要旨検索           本文検索           民事法編1                                                                                                    | C X                                                                                                    |
| CD-ROM <sup>トゥ</sup> ライフ <sup>*</sup> の割当て<br>要皆検索<br>本文検索<br>民事法編1<br>民事法編2                                                                                                    | C           J:¥YOKEN¥           J:¥HONKEN¥           J:¥MINJI1¥           J:¥MINJI2¥                                                                                                    |
| CD-ROM <sup>よ</sup> ライブの割当て<br>要旨検索<br>本文検索<br>民事法編1<br>民事法編2<br>民事特別法編                                                                                                    | C           J:*         YOKEN¥           J:*         HONKEN¥           J:*         MINJI1¥           J:*         MINJI2¥           J:*         MINJI2¥                                                                                                    |
| CD-ROM <sup>ト</sup> ライフ <sup>*</sup> の割当て<br>要皆検索<br>本文検索<br>民事法編1<br>民事法編2<br>民事特別法編<br>社会・経済法編                                                                                          | J:#     YOKEN#       J:#     HONKEN#       J:#     MINJI1#       J:#     MINJI2#       J:#     MINTOKU#       J:#     SHAKAI#                                                                                                    |
| CD-ROM <sup>ド</sup> ライブの割当て<br>要旨検索<br>本文検索<br>民事法編1<br>民事法編2<br>民事特別法編<br>社会・経済法編<br>公法編1                                                                                                | J:*     YOKEN¥       J:*     HONKEN¥       J:*     MINJI1¥       J:*     MINJI2¥       J:*     MINTOKU¥       J:*     SHAKAI¥       J:*     KOHO1¥                                                                                                    |
| CD-ROM <sup>1</sup> 5-77*の割当て<br>要皆検索<br>本文検索<br>民事法編1<br>民事法編2<br>民事法編2<br>民事特別法編<br>社会・経済法編<br>公法編1<br>公法編2                                                                             | J:#       YOKEN#         J:#       HONKEN#         J:#       MINJI1#         J:#       MINJI2#         J:#       MINTOKU#         J:#       SHAKAI#         J:#       KOHO1#         J:#       KOHO2#                                                                                        |
| CD-ROMドライブの割当て<br>要旨検索<br>本文検索<br>民事法編1<br>民事法編2<br>民事特別法編<br>社会・経済法編<br>公法編1<br>公法編2<br>刑事法編                                                                                             | J:*       YOKEN¥         J:*       HONKEN¥         J:*       MINJI1¥         J:*       MINJI2¥         J:*       MINJI2¥         J:*       SHAKAI¥         J:*       SHAKAI¥         J:*       KOHO1¥         J:*       KOHO2¥         J:*       KEIJI¥                                      |
| CD-ROMドライブの割当て<br>要旨検索<br>本文検索<br>民事法編1<br>民事法編2<br>民事特別法編<br>社会・経済法編<br>公法編1<br>公法編2<br>刑事法編<br>道神版                                                                                      | J       :* YOKEN#         J       :* HONKEN#         J       :* MINJI1#         J       :* MINJI2#         J       :* MINJI2#         J       :* MINJI2#         J       :* SHAKAI#         J       :* KOH01#         J       :* KOH02#         J       :* KEIJI#         J       :* TSUIHO# |
| CD-ROMドライブの割当て<br>要旨検索<br>本文検索<br>民事法編1<br>民事法編2<br>民事特別法編<br>社会・経済法編<br>公法編1<br>公法編2<br>刑事法編<br>道補版<br>全要旨                                                                               | J:*       YOKEN*         J:*       HONKEN*         J:*       HINJI1*         J:*       MINJI2*         J:*       MINJI2*         J:*       SHAKAI*         J:*       KOHO1*         J:*       KOHO2*         J:*       TSUIHO*                                                               |
| CD-ROMドライブの割当て           要旨検索           本文検索           民事法編1           民事法編2           民事特別法編           社会・経済法編1           公法編1           公法編2           刑事法編           追補版           全要旨 | J       :* YOKEN#         J       :* HONKEN#         J       :* MINJI1#         J       :* MINJI2#         J       :* MINJI2#         J       :* MINJI2#         J       :* KOHO1#         J       :* KOH01#         J       :* KOH02#         J       :* TSUIHO#                            |

これでグループの登録ができました。クライアントからインストールおよび起動を確認してください。

# 9. ディスクの出し入れ

CD/DVD サーバではメディアを CD/DVD ドライブまたは CD/DVD ジュークボックスに格納することで管理・読み込みを行います。読み込みを行っている間はメディアをロックすることで抜き取りを禁止していますが読み取りが終わると自由に抜き取ることができます(メディアロック指示をした場合を除く)。

### 9.1. CD/DVDドライブの場合

CD/DVD ドライブにはイジェクトボタンが装備されており、メディアの読み込みが終了す ればこのボタンを押すことでメディアを抜き取ることができるようになります。ディスクの出し 入れに関してはドライブ制御画面からも行うことができます。

| rver Settings  | Hard disk:            | 125639                   | MB空きがあります   |       |            |
|----------------|-----------------------|--------------------------|-------------|-------|------------|
| twork Settings | Disc & File S         | ystem <b>Drives</b> Cach | ed Discs )  |       |            |
| codable Discs  | <b>ドライブ</b><br>sort - | 1927 092                 | ドライブ<br>モード | ブロパティ | 名前<br>Sort |
| ke Box         | DVD000                |                          | アーカイブ 🔽     | æ     |            |
| Inch Menu      | DVD001                |                          | キャッシュ 💌     |       |            |
| ent Log        | DVD002                |                          | アーカイブ 🔽     | œ     |            |
| tistics        |                       |                          |             |       |            |
|                |                       |                          |             |       |            |

- 1. CD/DVDサーバと同一セグメント内、又はhttpプロトコルでアクセス可能なマシンで ブラウザを起動します。
- 2. URL が"http://(CD/DVD サーバ名)/Maintenance/"である画面を表示します。設定 によりパスワードが要求されることもあります。
- 3. Top 画面である「Server Setting」画面が表示されます。
- 4. 画面左の Discs & Drives ボタンをクリックします。
- 5. 「Disc & File System」 画面が表示されます。
- 6. 「Drives」タブをクリックします。

「イジェクト」ボタンをクリックすることでメディアのイジェクトを行うことができます。また、「ロック」をチェックすることでドライブのイジェクトボタンを押してもイジェクトできなくなります。

# 10. ディスク名の変更

CD/DVD サーバではメディアを挿入するとそのメディアのボリュームラベルを元にディス ク名 (アクセス名)を作成します。このアクセス名では管理が難しくなる場合があります。 CD/DVD サーバではディスク名を変更することができます。

| REXAS CD/                              | DVD-ROM Server                                                                                                    | RE)               | (AS        |
|----------------------------------------|----------------------------------------------------------------------------------------------------|-------------------|------------|
|                                        | Discs & Drives                                                                                                    |                   |            |
| erver Settings                         | Hard disk: 125639 MB空きがあります                                                                                                    |                   |            |
| etwork Settings                        | Disc & File System Drives Cached Discs                                                                                                    |                   |            |
| iscs & Drives                          | Path: Molumes/                                                                                                    |                   |            |
| ecodable Discs                         | Adumen V                                                                                                    |                   |            |
| uke Box                                | Volumes •                                                                                                    |                   |            |
| aunch Menu                             | 名前                                                                                                    | ブロバティ イジェクト       | アーカイブ 説明   |
|                                        | ASAX1945                                                                                                    | œ                 | 🗹 (215 MB) |
| ent Log                                | 💷 Bunsoku                                                                                                    | æ                 | 🗹 (179 MB) |
|                                        | © CDROM                                                                                                    | <u></u>           | 🗹 (518 MB) |
| 11111111111111111111111111111111111111 | 🔊 CDROM_A                                                                                                    | <u></u>           | 🗹 (532 MB) |
| pport                                  | EP_SEKAIBUNGAKU                                                                                                    | <u></u>           | 🗹 (210 MB) |
| in the second                          | © EP_ZENSYU2                                                                                                    |                   | 🗹 (122 MB) |
| Margar The                             | ISO9660                                                                                                    | <u></u>           | 🗹 (337 MB) |
|                                        | 🛋 Launch Menu Ver. 1.0.6                                                                                                    | ٢                 | 🗹 (17 MB)  |
|                                        | NIHONKEIZAISHIMBUN_CDROMBAN_1994                                                                                                    |                   | 🗹 (649 MB) |
|                                        | SINCE INVESTIGATION INCLUDED IN INCLUDED IN INCLUDINA INCLUDED INCLUDED INCLUDIED INCLUDED INCLUDED INCLUDED INCLUDED INCLUDED INCLUDED INCLUDED INCLUDIE INCLUDED INCLUDIE INCLUDI INCLUDIE INCLUDED INCLUDIE INCLUDIED INCLUDI INC |                   | 🗹 (606 MB) |
|                                        | SINCE INVESTIGATION INCLUDED IN INCLUDING                                                                                                    |                   | 🗹 (567 MB) |
|                                        | S NKZHON04                                                                                                    |                   | 🗹 (579 MB) |
|                                        | © PQS510                                                                                                    | ( <del>ko</del> ) | 🗹 (10 MB)  |
| and the second second                  | 🔊 TalkNow                                                                                                    | ٢                 | 🗹 (679 MB) |
| Carlos and                             | 🔊 TalkNowA                                                                                                    |                   | 🗹 (691 MB) |
|                                        | 🔊 TalkNowCantone                                                                                                    |                   | 🗹 (689 MB) |
| ARE CONTRACTOR                         | VMAG120115                                                                                                    |                   | 🗹 (639 MB) |

- 1. CD/DVD サーバと同一セグメント内、又は http プロトコルでアクセス可能なマシン でブラウザを起動します。
- 2. URL が"http://(CD/DVD サーバ名)/Maintenance/"である画面を表示します。設定によりパスワードが要求されることもあります。
- 3. Top 画面である「Server Setting」画面が表示されます。
- 4. 画面左の Discs & Drives ボタンをクリックします。
- 5. 「Disc & File System」 画面が表示されます。
この画面で「プロパティ」ボタンをクリックすることで各メディアのディスク名を変更することができます。

| 共有などのブロバティ部             | 定のモード: ⊙ ディスク ○ | ドライブ     |
|-------------------------|-----------------|----------|
| ≝ax †<br>≡⊗ dvdroml     |                 |          |
| NIHONKEIZAI             |                 |          |
| 名前:                     | NIHONKEIZAI     |          |
| コメント :                  | 日本経済新聞1997年     |          |
| 最大ユーザー数 :<br>アクセス許可範囲 : | •               |          |
|                         |                 | 0K キャンセル |

### 11. ドライブ名・トレイ名の変更

CD/DVD サーバではドライブ・トレイに対して固有の名前(アクセス名)を用意することで、 メディアの抜き差しを行っても同一の名前でアクセスすることができるようになります。

|                                  |                | Discs & Drives |          |             |       |            |  |  |  |
|----------------------------------|----------------|----------------|----------|-------------|-------|------------|--|--|--|
| erver Settings                   | Hard disk:     |                | 125639   | MB空きがあります   |       |            |  |  |  |
| etwork Settings<br>iscs & Drives | Disc & File S  | ystem Drive    | es ÌCach | ed Discs )  |       |            |  |  |  |
| ecodable Discs                   | ドライブ<br>sort ・ | イジェクト          | ロック      | ドライブ<br>モード | ブロパティ | 名前<br>Sort |  |  |  |
| ike Box                          | DVD000         |                |          | アーカイブ 🔽     |       |            |  |  |  |
|                                  | DVD001         |                |          | キャッシュ 💌     | ٢     |            |  |  |  |
| vent Log                         | DVD002         |                |          | アーカイブ 🔽     |       |            |  |  |  |
| atistics                         |                |                |          |             |       |            |  |  |  |
|                                  |                |                |          |             |       |            |  |  |  |

- 1. CD/DVD サーバと同一セグメント内、又は http プロトコルでアクセス可能なマシン でブラウザを起動します。
- 2. URL が"http://(CD/DVD サーバ名)/Maintenance/"である画面を表示します。設定によりパスワードが要求されることもあります。
- 3. Top 画面である「Server Setting」画面が表示されます。
- 4. 画面左の Discs & Drives ボタンをクリックします。
- 5. 「Disc & File System」 画面が表示されます。
- 6. 「Drives」タブをクリックします。
- 7. 「Drives」 画面が表示されます。

この画面でプロパティボタンをクリックすることで各ドライブのドライブ名を変更することができます。

| 共有などのプロバティ語<br>全般       | 定のモード:○ ディスク ⊙ ドライブ |       |
|-------------------------|---------------------|-------|
| i dvdroml               |                     |       |
| DVD001                  |                     |       |
| 名前:                     | dvdrom1             | ]     |
| コメント :                  | DVD Drive 1         | 1     |
| 最大ユーザー数 :<br>アクセス許可範囲 : | 0                   | ]     |
|                         | OK                  | キャンセル |

#### 12. アプリケーション情報の入手

通常、各コンテンツにはそのコンテンツを利用するためのアプリケーションが存在します。 多くのコンテンツでは「オートラン」と呼ばれる機能を用いてインストール・閲覧を自動的に 開始するようになっています。また、自動で開始されない場合はマニュアル等のドキュメン トにその方法が記述されています。

まずインストールが必要なコンテンツの場合そのインストーラがメディア上に存在してお りそのインストール方法がマニュアル等に記述されています。この内容を元に以下の情報 を取り出します。

- ・ 使用ディスク ………… インストールで必要な枚数(通常1枚)
- ディスクマウント先………(全クライアントマシンであいているはずのドライブ)
- コマンドライン…………マウントされたディスク上のインストーラへのパス
- 作業フォルダ ………… マウントされたディスク上のインストーラのあるフォルダ
- ・ 終了後のマウント継続…あり(インストーラは通常「あり」です)

これらの情報を元にインストーラを Launch Menu に登録します。

アプリケーションの情報を取り出すには一度アプリケーションをインストールされることを お勧めします。インストールした結果デスクトップにアイコンが作成されたり、スタートメニュ 一内にメニューが作成されたりするのでそのアイコンやメニューのプロパティを開きます。

- 使用ディスク …………… アプリケーションで必要な枚数
- ディスクマウント先………(全クライアントマシン共通に連続であいているドライブ)
- コマンドライン………… プロパティ内の「リンク先(T)」
- ・作業フォルダ …… プロパティ内の「作業フォルダ(S)」
- ・ 終了後のマウント継続…なし(通常「なし」です)

といった情報を得ることができます。これらの情報を元にインストーラを Launch Menu に登録します。

CD/DVD サーバでは、クライアント・サーバモデルのアプリケーション及び、ネットワーク ドライブに対応していないアプリケーションは利用できません。

## 13. イベントログ/アクセスログ

各種統計情報を表示・取得できます。イベントログ(メディアのダウンロードやエラー発生 などのイベントの記録),エラーログ(エラー発生の記録),ユーザアクセスログ(ユーザごと のアクセスメディアと時間の記録),メディアアクセスログ(メディアごとのユーザアクセスと時 間の記録)が用意されています。

| REXAS CD/D                                                    | VD-ROM Server                                                                                                    |                                |                  | REXAS |  |  |  |  |
|---------------------------------------------------------------|----------------------------------------------------------------------------------------------------|--------------------------------|------------------|-------|--|--|--|--|
|                                                               | Event Log/Access Log                                                                                                    |                                |                  |       |  |  |  |  |
| Server Settings                                               | ログ集計条件                                                                                                    |                                |                  |       |  |  |  |  |
| Network Settings<br>Discs & Drives<br>Juke Box<br>Launch Menu | 集計期間<br>● 2006/03/25~2<br>○ 2006/03/25                                                                                                    | 006/0407<br>~ 2006/            | (全保存データ<br>D4/07 | ?使用〉  |  |  |  |  |
| Event Log<br>Statistics<br>Backup                             | 集計内容<br><ul> <li>イベントログ</li> <li>エラーログ</li> <li>ユーザアクセスに</li> </ul>                                                                                                    | コグ<br>                         |                  |       |  |  |  |  |
| (Support<br>(Help                                             | <ul> <li>メディアアクセスログ</li> <li>集計結果         <ul> <li>直ちに表示</li> <li>夏方にダウンロード</li> <li>夏方にメールの添付ファイルとして送信</li> <li>送信</li> <li>htakahashi@rexas.co.in</li> </ul> </li> </ul> |                                |                  |       |  |  |  |  |
|                                                               | ログ集計スケジュー                                                                                                    | ιL                             |                  |       |  |  |  |  |
|                                                               | No. イベント エラー<br>ログ ログ                                                                                                    | ユーザ メディア<br>アクセス アクセス<br>ログ ログ | タイブ 集計日          | 集計時間  |  |  |  |  |
|                                                               | 1. 🗆 🗖                                                                                                    |                                | 月指定 👤 1日 💌       | 03:00 |  |  |  |  |
|                                                               | 2.                                                                                                    |                                | 月指定 👤 1日 👤       | 03:00 |  |  |  |  |
|                                                               | 3. 🗖 🗖                                                                                                    |                                | 月指定 🔽 1日 💌       | 03:00 |  |  |  |  |
|                                                               | 4.                                                                                                    |                                | 月指定 👤 1日 👤       | 03:00 |  |  |  |  |
|                                                               | 5. 🗖 🗖                                                                                                    |                                | 月指定 🔽 1日 💌       | 03:00 |  |  |  |  |
|                                                               | 6. 🗆 🗖                                                                                                    |                                | 月指定 👤 1日 👤       | 03:00 |  |  |  |  |
|                                                               | 7.                                                                                                    |                                | 月指定 👤 1日 💌       | 03:00 |  |  |  |  |
|                                                               | 8.                                                                                                    |                                | 月指定 🔽 1日 💌       | 03:00 |  |  |  |  |
| ALC: NO                                                       | 設定保存                                                                                                    |                                |                  |       |  |  |  |  |

常に収集されているログ情報はシステムのトラブル発生時の解析に必須となる重要な情報です。また、コンテンツの使用状況等を調べることで公開の優先順位の入れ替えや購入計画などに役立ちます。ただしログ情報は2か月分が本体内に保存され、それを過ぎると削除されますのでご注意ください。

集計方法は大別して、まずその都度指定する方法とスケジュールで自動集計する方法 の2通りあり、それらを集計期間とログの種別ごとに3つの方法で取得できます。

○ 集計期間

現時点までに収集された全期間の集計と期間を指定した集計が可能です。

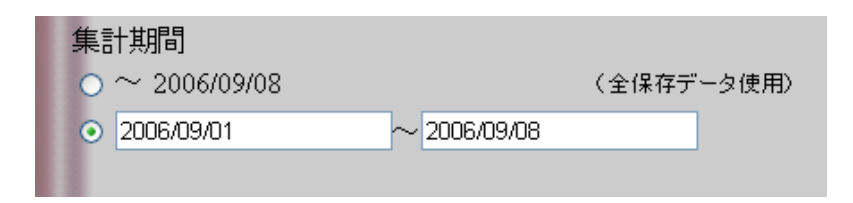

○ 集計内容

ログの種別ごとにイベントログ、エラーログ、ユーザアクセスログ、メディアアクセスログの 4 種類の集計が可能です。

○ 集計結果

集計結果の取得方法として表示、ダウンロード、メール送信の3 通りの方法が選択できます。各ボタンをクリックすることで実行されます。「表示」では別画面が開きログ内容を表示します。「ダウンロード」では集計結果をその場で CSV 形式のファイルに変換し www 経由で保存することができます。「メール送信」では集計結果をその場で CSV 形式のファイル に変換し指定されたメールアドレスに添付したメールを送信します。

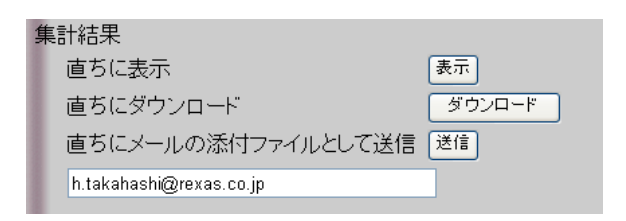

○ ログ集計スケジュール

| No. | イベント<br>ログ | エラー<br>ログ | ユーザ<br>アクセス<br>ログ | メディア<br>アクセス<br>ログ | タイプ   | 集計日   | 集計時間  |
|-----|------------|-----------|-------------------|--------------------|-------|-------|-------|
| 1.  |            |           |                   |                    | 週指定 🚩 | 月曜日 🔽 | 03:00 |
| 2.  |            |           |                   |                    | 月指定 💌 | 18 💌  | 03:00 |

集計結果は指定されたスケジュールでメール送信を行うことができ、スケジュールは8通り 指定できます。指定可能な方法は「月指定」と「週指定」です。月指定は毎月何日にログ 取得を実行するか指定できます。ただし、1日から28日の間で指定します。週指定は日曜 日から土曜日までの曜日でログ取得を実行する日を指定できます。またそれぞれにログ取 得開始時間を指定できます。このスケジュールを含め設定を変更した場合は「設定保存」 ボタンをクリックしませんと設定が保存されません。スケジュールでログ情報を取得すると同 一種類のログは直前に実行された同一の方法で指定されたスケジュールにより取得され た最後のデータ以降から昨日までの集計内容を得ることができます。例えば週指定で月 曜日にユーザアクセスログとメディアアクセスログを取得し木曜日に全ログを取得すると、

| 月曜日: | ユーザアクセスログ  | 先週の木曜日より日曜日までのデータ |
|------|------------|-------------------|
|      | メディアアクセスログ | 先週の木曜日より日曜日までのデータ |
| 木曜日: | イベントログ     | 先週の木曜日より水曜日までのデータ |
|      | エラーログ      | 先週の木曜日より水曜日までのデータ |
|      | ユーザアクセスログ  | 月曜日より水曜日までのデータ    |
|      | メディアアクセスログ | 月曜日より水曜日までのデータ    |

となります。メールサーバの不全などでメールが送信できなかった場合はその回が飛ば されてしまいますので手動にて取得してください。

# 14. データベースのバックアップ

諸設定やコンテンツ情報等をバックアップして保存しておく事ができます。また、そのバッ クアップ情報をリストアする事ができます。

| REXAS CD/               | DVD-ROM Server                                        |                        |             | REXAS   |  |  |  |  |
|-------------------------|-------------------------------------------------------|------------------------|-------------|---------|--|--|--|--|
|                         |                                                       | Data Base Back         | (up/Restore | -       |  |  |  |  |
| Server Settings         | ● バックアップ                                              |                        |             |         |  |  |  |  |
| Discs & Drives          | バックアップ先                                               |                        |             |         |  |  |  |  |
| Juke Box                | ○ 本14トリハックアッフ<br>● メールの添付ファイ                          | 'フォルタ(8世代前ま<br>'ルとして送信 | モで1米存)      |         |  |  |  |  |
| (Launch Menu            | h.takahashi@rexas.c                                   | o.jp                   |             |         |  |  |  |  |
| Event Log<br>Statistics | バックアップ                                                |                        |             |         |  |  |  |  |
| Backup                  | ● 本体内バックアップフォ                                         | ・ルダ                    |             |         |  |  |  |  |
| (Support                | No. バックアップ日付                                          | ダウンロード                 | アップロード      | リストア 削除 |  |  |  |  |
| Help                    | 1. データ無し                                              | ダウンロード                 | 参照          | リストア 削除 |  |  |  |  |
|                         | 2. データ無し                                              | ダウンロード                 | 参照          | リストア 削除 |  |  |  |  |
|                         | 3. データ無し                                              | ダウンロード                 | 参照          | リストア 削除 |  |  |  |  |
|                         | 4. データ無し                                              | ダウンロード                 | 参照          | リストア 削除 |  |  |  |  |
|                         | 5. データ無し                                              | ダウンロード                 | 参照          | リストア 削除 |  |  |  |  |
|                         | 6. データ無し                                              | ダウンロード                 | 参照          | リストア 削除 |  |  |  |  |
|                         | 7. データ無し                                              | ダウンロード                 | 参照          | リストア 削除 |  |  |  |  |
|                         | 8. データ無し                                              | ダウンロード                 | 参照          | リストア 削除 |  |  |  |  |
|                         | <ul> <li>バックアップスケジュー</li> <li>No. 有効 タイプ /</li> </ul> | ル<br><b>ミックアップ日</b>    | バックアップ時間    |         |  |  |  |  |
|                         | 1. 🔽 月指定 💆                                            | 18 🗾 03:               | :00         |         |  |  |  |  |
|                         | 2. 🔽 月指定 💆                                            | 18 🗾 03:               | :00         |         |  |  |  |  |
|                         | 3. 🔽 月指定 💌                                            | 18 🗾 03:               | :00         |         |  |  |  |  |
|                         | 4. 🗌 月指定 💌                                            | 18 🗾 03:               | :00         |         |  |  |  |  |
|                         | 5. □ 月指定 -                                            | 18 🗾 03:               | :00         |         |  |  |  |  |
|                         | 6. 🔽 月指定 💌                                            | 18 🗾 03:               | :00         |         |  |  |  |  |
|                         | 7. □ 月指定 •                                            | 18 🗾 03:               | 00          |         |  |  |  |  |
|                         | 8. 🗌 月指定 👤                                            | 18 🗾 03:               | 00          |         |  |  |  |  |
|                         | 設定保存                                                  |                        |             |         |  |  |  |  |

バックアップはデータベースで管理されている情報であるドライブ・ジュークボックス等の 設定及びコンテンツ情報を保存します。バックアップデータは本体内に8世代分保存でき、 メールに添付して管理者へ送付する事も可能です。

バックアップ先として本体内かメール添付かを選択します。本体内を指定すると予約され ているバックアップフォルダにバックアップ情報を格納します。このとき既に8世代分のバッ クアップ情報が有る時は最も古い情報が削除されます。メール添付を指定すると指定され たメールアドレスにバックアップ情報を添付したメールを送信します。このとき本体内のフォ ルダにはデータは格納されません。バックアップ動作は「バックアップ」ボタンをクリックする かスケジュールで指定されたタイミングで実行されます。

本体内バックアップフォルダは 8 つ用意されておりそれぞれのフォルダに対して「ダウン ロード」「アップロード」「リストア」「削除」が行えます。「ダウンロード」はフォルダ内のバック アップデータファイルをwww経由で保存する事ができます。「アップロード」はダウンロード と逆に保存してあったバックアップファイルを www 経由でフォルダに格納します。「リスト ア」はフォルダ内のバックアップデータをデータベース内に書き戻しシステムを再起動しま す。「削除」はフォルダ内のバックアップデータを削除します。

バックアップは指定されたスケジュールで行う事ができ、スケジュールは8通り指定できま す。指定可能な方法は「月指定」と「週指定」です。月指定は毎月何日にバックアップを実 行するか指定できます。ただし、1日から28日の間で指定します。週指定は日曜日から土 曜日までの曜日でバックアップを実行する日を指定できます。またそれぞれにバックアップ 開始時間を指定できます。このスケジュールを含め設定を変更した場合は「設定保存」ボ タンをクリックしませんと設定が保存されません。 (MEMO)

#### REXAS CD/DVD サーバ (スタンダードモデル) クイックスタートガイド

2007 年 7 月 Ver.2.2 第 1 版発行 発行 株式会社レクサス

Copyright ©2005-2007 REXAS Inc.